# Contents

| Chapter 1 Specification                                | 10       |
|--------------------------------------------------------|----------|
| 1-1 Mainboard Specifications                           | 11       |
| 1-1.1 CPU Socket                                       | 11       |
| 1-1.2 System Chipsets                                  | 11       |
| 1-1.3 Memory                                           | 11       |
| 1-1.4 AWARD BIOS                                       | 11       |
| 1-1.5 Accelerated Graphics Port (AGP) Interface        | 11       |
| 1-1.6 Advanced system Power Management, supporting: .  | 12       |
| 1-1.7 Multi-I/O Functions:                             | 12       |
| 1-1.8 Expansion Slots                                  | 12       |
| 1-2.9 Hardware Monitor on board                        | 13       |
| 1-1.10 AC'97 Audio Codec on board                      | 13       |
| 1-1.11 LAN (Local Area Network) on board (for 85DIV2-L | only) 13 |
| 1-1.12 Form Factor                                     | 13       |
| 1-2 Mainboard Specification Table                      | 14       |
| 1-3 Chipset System Block Diagram                       | 15       |
| Chapter 2 Hardware Setup                               | 16       |
| 2-1 CPU Installation with Socket 478B                  | 17       |
| 2-1.1 To Identify a Pentium 4 CPU                      | 17       |
| 2-1.2 CPU Installation with Socket 478B                | 18       |
| 2-2 Pentium 4 CPU Fan Installation                     | 19       |
| 2-3 Memory Installation                                | 20       |
| 2-3.1 To Install DDR SDRAM Module for this Mainboard   | : 20     |
| 2-3.2 To Remove a DIMM:                                |          |
| 2-4 AGP (Accelerated Graphics Port) Configuration :    | 21       |
| 2-5 HDD/FDD Installation                               | 22       |
|                                                        |          |

| 2-6 ATX V 2.03 Power Supply Installation 24                                                                                                    | 4                                                             |
|----------------------------------------------------------------------------------------------------|---------------------------------------------------------------|
| 2-7 Jumper and Switch Settings 25                                                                                                    | 5                                                             |
| 2-7.1 Jp6 and SW1: CPU Clock/Overclock Select                                                                                                    | 6                                                             |
| 2-7.2 JBAT1: Clear CMOS2                                                                                                    | 8                                                             |
| 2-7.3 Jp7: Built-in LAN Select (for 85DIV2-L only)                                                                                                    | 8                                                             |
| 2-8 Other Connectors Configuration 29                                                                                                    | 9                                                             |
| 2-8.1 On Board FAN Connectors29                                                                                                    | 9                                                             |
| 2-8.2 CD-ROM Audio Connector CD_IN1                                                                                                    | 0                                                             |
| 2-8.3 Chassis Panel Connector                                                                                                    | 0                                                             |
| 2-8.4 Thermal Sensor Connector RT1, RT2                                                                                                    | 1                                                             |
| 2-8.5 Complex Header                                                                                                    | 2                                                             |
| 2-8.6 USB Ports and USB Header (Header USB 3)                                                                                                    | 4                                                             |
| 2-8.7 PS/2 Mouse And PS/2 Keyboard                                                                                                    | 4                                                             |
| 2-8.8 Rj45 Connector (for 85DIV2-L only)                                                                                                    | 5                                                             |
|                                                                                                    | 6                                                             |
| 2-9 IRQ Description                                                                                                    | U                                                             |
| 2-9 IRQ Description                                                                                                    | 8                                                             |
| 2-9 IRQ Description                                                                                                    | 8<br>9                                                        |
| <ul> <li>2-9 IRQ Description</li></ul>                                                                                                    | 8<br>9<br>0                                                   |
| 2-9 IRQ Description30Chapter 3 Software Setup383-1 Open up Support CD393-2 Proceed to VIA 4-in-1 Driver Installation403-3 Proceed to AC'97 Audio Driver Installation41                                                                                                    | 8<br>9<br>0<br>2                                              |
| 2-9 IRQ Description       30         Chapter 3 Software Setup       31         3-1 Open up Support CD       31         3-2 Proceed to VIA       4-in-1 Driver Installation         3-3 Proceed to AC'97 Audio Driver Installation       42         3-4 Proceed to Hardware Monitor Installation       42                                                                                                    | 8<br>9<br>0<br>2<br>3                                         |
| 2-9 IRQ Description       30         Chapter 3 Software Setup       31         3-1 Open up Support CD       31         3-2 Proceed to VIA 4-in-1 Driver Installation       40         3-3 Proceed to AC'97 Audio Driver Installation       40         3-4 Proceed to Hardware Monitor Installation       40         3-5 Install RTL8139C LAN Driver (for 85DIV2-L only)       41                                                                                                    | 8<br>9<br>0<br>2<br>3<br>5                                    |
| 2-9 IRQ Description       30         Chapter 3 Software Setup       38         3-1 Open up Support CD       39         3-2 Proceed to VIA 4-in-1 Driver Installation       40         3-3 Proceed to AC'97 Audio Driver Installation       40         3-4 Proceed to Hardware Monitor Installation       41         3-5 Install RTL8139C LAN Driver (for 85DIV2-L only)       42         3-5-1. RTL8139C LAN driver on Windows 9X       44                                                                                                    | 0<br>8<br>9<br>0<br>2<br>3<br>5<br>5                          |
| 2-9 IRQ Description       30         Chapter 3 Software Setup       38         3-1 Open up Support CD       39         3-2 Proceed to VIA 4-in-1 Driver Installation       40         3-3 Proceed to AC'97 Audio Driver Installation       40         3-4 Proceed to Hardware Monitor Installation       41         3-5 Install RTL8139C LAN Driver (for 85DIV2-L only)       42         3-5-2. RTL8139C LAN driver on Windows NT4.0       44                                                                                                    | 0<br>8<br>9<br>0<br>2<br>3<br>5<br>5<br>7                     |
| 2-9 IRQ Description30Chapter 3 Software Setup383-1 Open up Support CD393-2 Proceed to VIA 4-in-1 Driver Installation403-3 Proceed to AC'97 Audio Driver Installation403-4 Proceed to Hardware Monitor Installation413-5 Install RTL8139C LAN Driver (for 85DIV2-L only)423-5-1. RTL8139C LAN driver on Windows 9X443-5-2. RTL8139C LAN driver on Windows NT4.0413-5-3. RTL8139C LAN driver on Win ME / 2000 / XP41                                                                                                    | 8<br>9<br>0<br>2<br>3<br>5<br>7<br>8                          |
| 2-9 IRQ Description30Chapter 3 Software Setup383-1 Open up Support CD393-2 Proceed to VIA 4-in-1 Driver Installation403-3 Proceed to AC'97 Audio Driver Installation403-4 Proceed to Hardware Monitor Installation403-5 Install RTL8139C LAN Driver (for 85DIV2-L only)403-5-1. RTL8139C LAN driver on Windows 9X403-5-2. RTL8139C LAN driver on Windows NT4.0403-5-3. RTL8139C LAN driver on Windows NT4.0405050Chapter 4 BIOS Setup50                                                                                                    | 0<br>8<br>9<br>0<br>2<br>3<br>5<br>5<br>7<br>8<br>0           |
| 2-9 IRQ Description30Chapter 3 Software Setup383-1 Open up Support CD393-2 Proceed to VIA 4-in-1 Driver Installation403-3 Proceed to AC'97 Audio Driver Installation403-4 Proceed to Hardware Monitor Installation403-5 Install RTL8139C LAN Driver (for 85DIV2-L only)403-5-1. RTL8139C LAN driver on Windows 9X403-5-2. RTL8139C LAN driver on Windows NT4.0403-5-3. RTL8139C LAN driver on Windows NT4.0403-5-4. RTL8139C LAN driver on Windows NT4.0403-5-3. RTL8139C LAN driver on Windows NT4.0403-5-3. RTL8139C LAN driver on Windows NT4.0403-5-3. RTL8139C LAN driver on Windows NT4.0403-5-3. RTL8139C LAN driver on Windows NT4.0403-5-3. RTL8139C LAN driver on Windows NT4.0403-5-3. RTL8139C LAN driver on Windows NT4.0403-5-3. RTL8139C LAN driver on Windows NT4.0403-5-3. RTL8139C LAN driver on Windows NT4.0403-5-3. RTL8139C LAN driver on Windows NT4.0403-5-3. RTL8139C LAN driver on Windows NT4.0403-5-3. RTL8139C LAN driver on Windows NT4.0504-1 About BIOS Setup50 | 0<br>8<br>9<br>0<br>2<br>3<br>5<br>5<br>7<br>8<br>0<br>1      |
| 2-9 IRQ Description30Chapter 3 Software Setup383-1 Open up Support CD393-2 Proceed to VIA 4-in-1 Driver Installation403-3 Proceed to AC'97 Audio Driver Installation403-4 Proceed to Hardware Monitor Installation413-5 Install RTL8139C LAN Driver (for 85DIV2-L only)413-5-1. RTL8139C LAN driver on Windows 9X413-5-2. RTL8139C LAN driver on Windows NT4.0413-5-3. RTL8139C LAN driver on Windows NT4.0413-5-4. Driver 4 BIOS Setup504-1 About BIOS Setup51                                                                                                    | 0<br>8<br>9<br>0<br>2<br>3<br>5<br>5<br>7<br>8<br>0<br>1<br>1 |

| 4-4 The POST ( Power On Self Test )                 | 51   |
|-----------------------------------------------------|------|
| 4-5 To Update BIOS                                  | 52   |
| 4-5.1 Before Upgrading BIOS                         | . 52 |
| 4-5.2 Update Process                                | . 52 |
| 4-6 BIOS SETUP CMOS Setup Utility                   | 55   |
| 4-6.1 CMOS Setup Utility                            | . 55 |
| 4-6.2 Standard CMOS Setup                           | . 56 |
| 4-6.3 Advanced BIOS Features                        | . 59 |
| 4-6.4 Advanced Chipset Features                     | . 63 |
| 4-6.5 Integrated Peripherals                        | . 68 |
| 4-6.6 Power Management Setup                        | .74  |
| 4-6.7 PNP / PCI Configuration                       | . 80 |
| 4-6.8 SmartDoc Anti-burn Shield (PC Health status)  | . 83 |
| 4-6.9 Frequency / Voltage Control                   | . 85 |
| 4-6.10 Load Optimized Defaults                      | . 87 |
| 4-6.11 SET SUPERVISOR / USER PASSWORD               | . 88 |
| 4-6.12 SAVE & EXIT SETUP                            | . 89 |
| 4-6.13 EXIT WITHOUT SAVING                          | . 89 |
| APPENDICES                                          | 90   |
| Appendix-1 Identify BIOS Version & BIOS Part Number | 91   |
| Appendix-2 Identify Mainboard Model Number          | 92   |
| Appendix-3 Technical Terms                          | 93   |

## **ITEM CHECKUP**

- Mainboard
- ☑ Support CD
- ☑ Bundled Bonus Pack CD
- Bundled Bonus Pack Manual
- □ Temperature Sensor Cable (Optional)
- ☑ ATA66/100/133 IDE Cable
- ☑ FDD Cable
- User's Manual
- □ RS232 Cable

## 85DIV2 / 85DIV2-L -- Components and Options

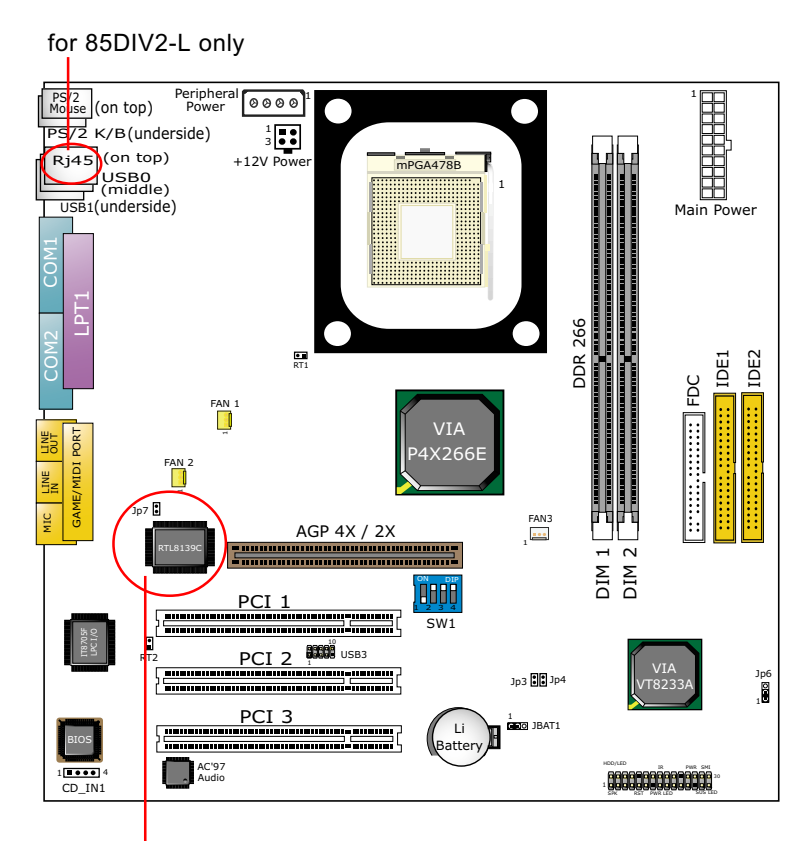

LAN Controller and Jp7 for 85DIV2-L only

## **Chapter 1 Specification**

#### Introduction

This mainboard features an integration of the powerful processor Intel Pentium 4 and the single-chip North Bridge VIA P4X266E plus South Bridge VT8233A, by which the whole system performance is upgraded to 533/400 MHz system bus.

The Intel P4 processor is a rapid execution engine providing 4X100MHz/ 4X133MHz quadpumped system bus to allow 3.2GB data transfer rates possible, while VIA Apollo P4X266E North Bridge plus VT8233A South Bridge supports Intel P4 processor to implement the 533/400MHz system bus, AGP 4X external bus, the LPC Super I/O, the DDR SDRAM and UATA 133/100/66 data transfer rate. This chapter is to introduce to users every advanced function of this high performance integration.

Topics included in this chapter are:

- **1-1 Mainboard Specifications**
- **1-2 Mainboard Specification Table**
- 1-3 Chipset Diagram

## **1-1 Mainboard Specifications**

## 1-1.1 CPU Socket

CPU Socket 478B on board, supporting Intel<sup>®</sup> Pentium 4 and Northwood processors in the 478-pin package for :

- 533/400 MHz System Bus;
- Hyper pipelined technology;
- · Advanced dynamic execution;
- · Advanced transfer cache;

## 1-1.2 System Chipsets

North Bridge VIA P4X266E plus South Bridge VT8233A to work with Intel Pentium 4 Processor for managing operations between all system interfaces and implimenting System Bus up to 533MHz (See Chipset Diagram at end of this chapter).

## 1-1.3 Memory

2 DDR DIMM 184-pin sockets on board for PC2100 and PC1600 DDR SDRAMs, at 64bit data transfer rate:

- P4X266E directly supporting pseudo-synchronous SDRAM up to 2GB unbuffered DDR SDRAMs.
- Installation of mixed volumes of DDR SDRAM modules supported.

## 1-1.4 AWARD BIOS

- Supporting Plug & Play V1.0;
- Flash Memory for easy upgrade;
- · Supporting BIOS writing protection and Year 2000 compliant;
- BIOS Setup supported (Please see Chapter 4 BIOS Setup);

## 1-1.5 Accelerated Graphics Port (AGP) Interface

AGP Controller is embedded in chip, supporting:

- 1.5V (4x)/ 3.3V(2x) power mode;
- 2x/ 4x AD and SBA signalling, AGP pipelined split-transection longburst transfers up to 1GB/sec.;
- AGP v2.0 compliant; AGP voltage adjustable in BIOS

#### 1-1.6 Advanced system Power Management, supporting:

- ACPI 1.0B compliant (Advanced Configuration and Power Interface)
- APM V1.2 compliant (Legacy power management)
- POS (Power On Suspend);
- Wake On Modem (External) and Wake On LAN supported (via WOL connector)
- Real time clock (RTC) with date alarm, month alarm, and century field

## 1-1.7 Multi-I/O Functions:

• PCI EIDE Controller, supporting:

-- 2x Ultra ATA 133/100 / 66 / 33 IDE Connectors supporting up to 4 IDE devices;

• Dedicated IR Functions:

--- Third serial port dedicated to IR function either through the two complete serial ports or the third dedicated port Infrared-IrDA (HPSIR) and ASK (Amplitude Shift Keyed) IR

• Multi-mode parallel Data transfer:

-- Standard mode, ECP and EPP support

- · Floppy Disk connector:
  - -- One FDD connector with drive swap support
- Universal Serial Bus Transfer Mode:
  - -- USB V1.1 compliant

-- 2 built-in USB connectors and one USB Headers (USB3) which requires one optional USB cable to provide 2 more optional USB ports

- PS/2 Keyboard
- PS/2 Mouse
- UARTs (Universal Asynchronous Receiver / Transmitter): -- Two complete Serial Ports (COM1 & COM2) on board

## 1-1.8 Expansion Slots

- 3 PCI bus Master slots
- One AGP 4x/2X slot
- Two DDR DIMM slots

#### 1-2.9 Hardware Monitor on board

- The Supper I/O chip ITE IT8705F on board to allow hardware monitoring of hardware voltages, hardware temperatures and fan speeds. Hardware Monitor Utility "ITE SmartGuardian" for desktop management of hardware working status is enclosed in Support CD for users' installation.
- Hardware Monitor Utility Driver enclosed in Support CD for user's installation

## 1-1.10 AC'97 Audio Codec on board

- AC'97 Audio Codec supported by AC'97 Link on chip VT8233A
- AC'97 Audio Driver enclosed in Support CD for user's installation

## 1-1.11 LAN (Local Area Network) on board (for 85DIV2-L only)

PCI local bus single-chip Fast Ethernet Controller RTL8139C on board:

- Supporting 10/100Mb data transfer
- Supporting Wake on LAN function through the on-board Rj45 LAN Connector
- · LAN Driver enclosed in Support CD for user's installation

## 1-1.12 Form Factor

- Micro-ATX form factor, power supply in ATX spec. version 2.03 compliant, supported by one Main Power Connector, one +12V Power Connector and one Peripheral Power Connector
- Mainboard size: 245mm x 245mm

## 1-2 Mainboard Specification Table

| SL-85DIV2 / 85DIV2-L       |                                                                                               |  |
|----------------------------|-----------------------------------------------------------------------------------------------|--|
| Memory<br>Controller Hub   | North Bridge VIA P4x266E                                                                      |  |
| I/O<br>Controller Hub      | South Bridge VIA VT8233A                                                                      |  |
| CPU Socket                 | Socket PGA478B for Intel Pentium 4 478-pin package CPU                                        |  |
| Memory                     | Supporting 2GB unbuffered<br>DDR SDRAMs with 2 DDR DIMM Slots                                 |  |
| I/O Chip                   | ITE IT8705F                                                                                   |  |
| Audio                      | AC'97 Audio Codec                                                                             |  |
| Onboard IDE                | 2 x UATA 33/66/100/133 IDE ports                                                              |  |
| AGP Interface              | AGP 4X / 2X Mode                                                                              |  |
| I/O Connectors             | 4 x USB ports, 1 x FDD port, 2 x COM ports,<br>1 x LPT port, 1 IrDA, 1 PS/2 Mouse, 1 PS/2 K/B |  |
| PCI slot                   | 3 PCI Master Slots                                                                            |  |
| LAN Controller             | (for 85DIV2-L only) RTL8139C on board, supporting 1 Rj45                                      |  |
| BIOS writing<br>Protection | Integrated                                                                                    |  |
| Hardware<br>Monitoring     | Integrated                                                                                    |  |

## 1-3 Chipset System Block Diagram

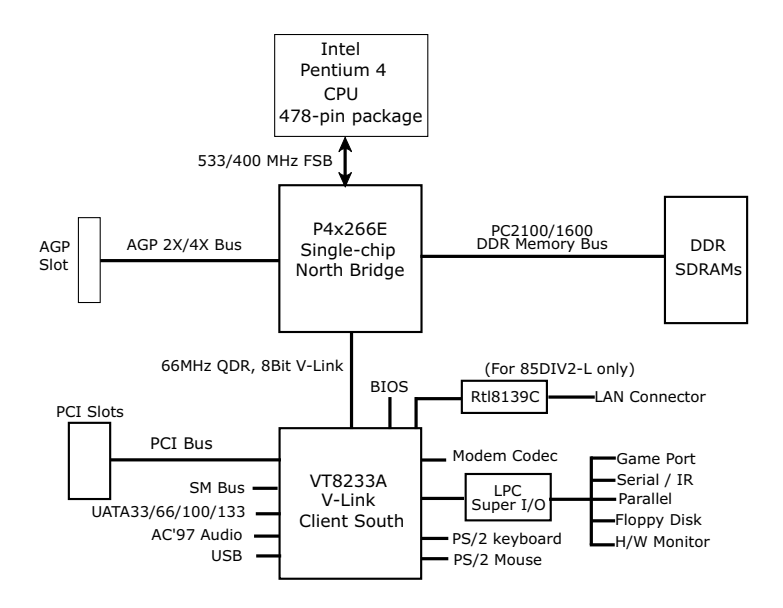

Intel Pentium 4 + VIA P4X266E + VT8233A Diagram

## **Chapter 2 Hardware Setup**

## To Get things ready for Hardware setup !

- 1. We recommend to install your CPU before any other components. For detailed installation instructions of processor, you can also refer to the pamphlet enclosed in your CPU package.
- 2. Installing a cooling fan with a good heatsink is a must for proper heat dissipation for your CPU. Get ready an appropriate fan with heatsink for proper installation. Improper fan and installation will damage your CPU.
- In case CPU Vcore, CPU clock or Frequency Ratio is adjustable on board, please follow the instructions described in the User manual for proper setup. Incorrect setting will cause damage to your CPU.

## The following topics are included in this chapter:

- 2-1 Pentium 4 CPU Installation
- 2-2 Pentium 4 CPU Fan Installation
- 2-3 Memory Installation
- 2-4 AGP (Accelerated Graphic Port) Installation
- 2-5 HDD/FDD Installation
- 2-6 ATX 2.03 Power Supply Installation
- 2-7 Jumper and Switch Settings
- 2-8 Other Connectors Configuration

## 2-1 CPU Installation with Socket 478B

## 2-1.1 To Identify a Pentium 4 CPU

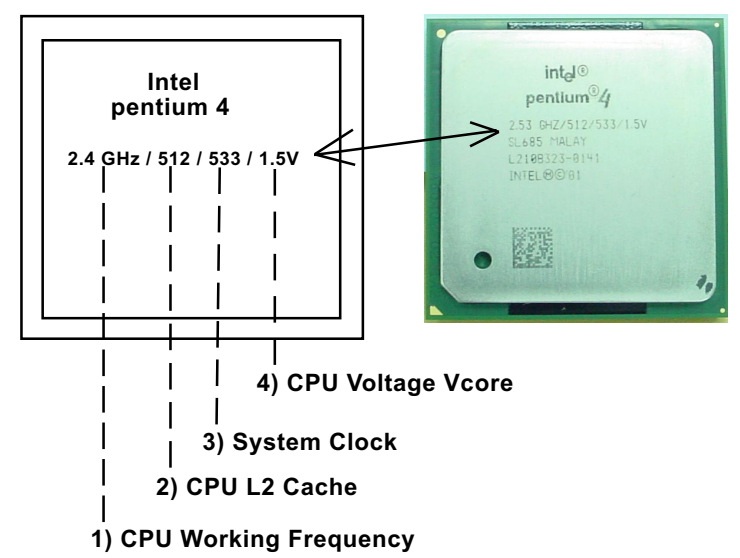

On the heatsink side of a Pentium 4 CPU, there printed is a line of figures to identify its specifications. The line consists of 4 parts:

1) CPU Working Frequency: This part depicts the working frequency of the CPU. For example:

2.4 GHz depicts that this CPU is locked to 2.4 GHz working frequency (multiplier 18 x 133MHz CPU clock);

2A GHz depicts that this CPU is an A version, locked to 2.0 GHz working frequency (multiplier 20 x 100MHz CPU clock);

- CPU L2 Cache: This part depicts the L2 Cache size. For Example: 512 stands for 512 MB L2 Cache; 256 stands for 256 MB L2 Cache;
- 3) System Clock: This part depicts the System Clock (Front Side Bus) to be provided by the CPU. For example:
  533 stands for a 533MHz system bus provided by this 133MHz CPU times 4:

400 stands for a 400 system clock provided by a 100 MHz CPU x 4; (Note: P4 CPU is a quadpumped CPU. The system bus is provided by the CPU clock x 4. Therefore, user can figure out the P4 CPU clock from the System Clock devided by 4.)

4) CPU Voltage Vcore: This part depicts the CPU Voltage. For example: 1.5V stands for a CPU of 1.5Vcore.

#### 2-1.2 CPU Installation with Socket 478B

This mainboard is built with CPU Socket 478B (47-pin) supporting the Intel Pentium 4 CPU:

- Follow the steps described in this section to install the 478-pin Pentium 4 CPU into the on board Socket 478B.
- After installation of Pentium 4 CPU, you must also install the specific Pentium 4 CPU fan designed in tandem with this CPU. This CPU Fan installation is described in next section.
- 1. First pull sideways the lever of Socket 478, and then turn it up 90° so as to raise the upper layer of the socket from the lower platform.
- 2. Configure Pin 1 of CPU to Pin 1 of the Socket, just as the way shown in the diagram on the right. Adjust the position of CPU until you can feel all CPU pins get into the socket with ease.

3. Make sure that all CPU pins have completely entered the socket and then lower down the lever to lock up CPU to socket.

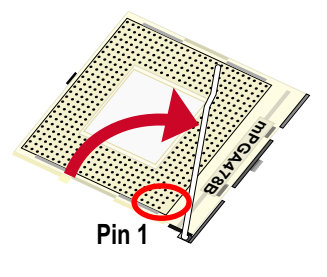

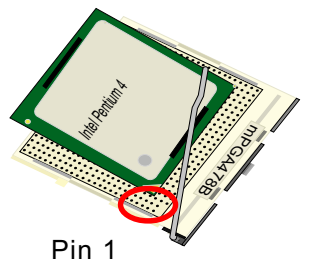

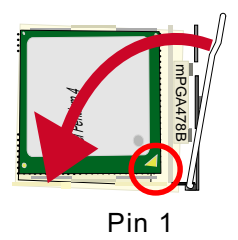

## 2-2 Pentium 4 CPU Fan Installation

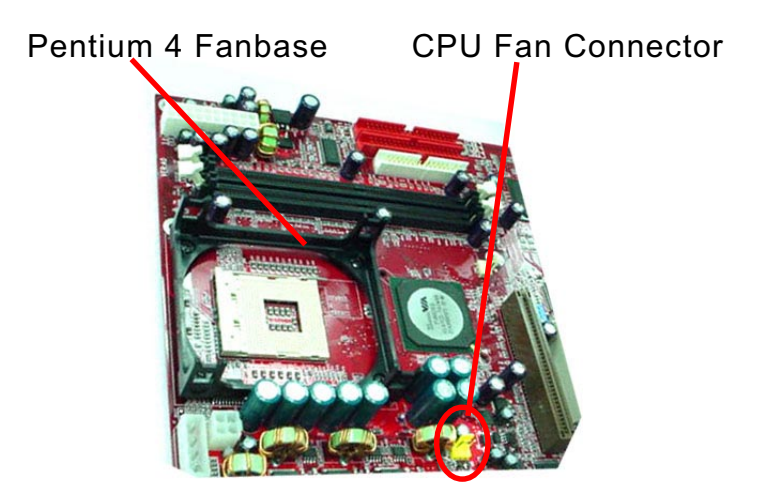

Press down 4 corners to lock fan to fanbase

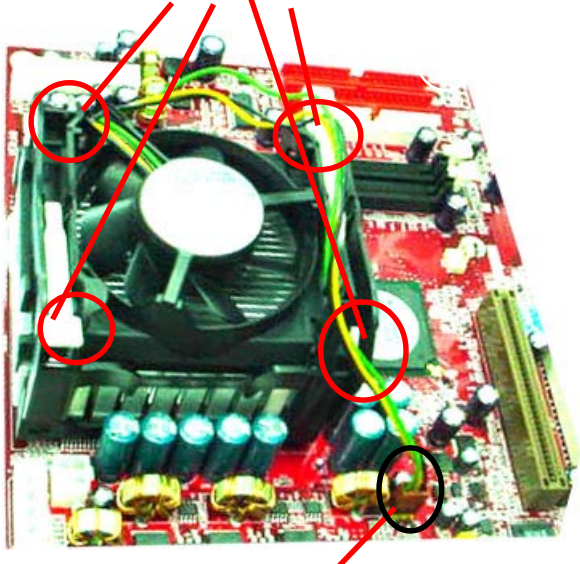

Connect Fan Connector to CPU FAN connector

19

## 2-3 Memory Installation

How to tackle with the memory Modules:

- Make sure to unplug your power supply before adding or removing memory module. Failure to do so may cause severe damage to both your main board and the memory module.
- Pay attention to the orientation of the DIMM slots. Forcing a DIMM in a socket improperly will damage the memory module and socket.
- Make sure you have the right type of memory module for your mainboard.
- 2-3.1 To Install DDR SDRAM Module for this Mainboard :
- This Mainboard only supports up to 2GB unbuffered DDR 266/200 SDRAM, with 2 DDR DIMM slots on board. <u>Do not insert other type of</u> <u>modules into these slots.</u>
- DDR DIMM slot has 184-pins and one notch. Insert a DDR SDRAM vertically into the 184-pin slot with the notch-to-rib matching. Press the Module down in a gradual way until it surely reaches the bottom and clicks straight up the two latches on the left and right of the slot. If any one of the latches has not turned up completely, you should unplug the module and press it down a bit more firmly.

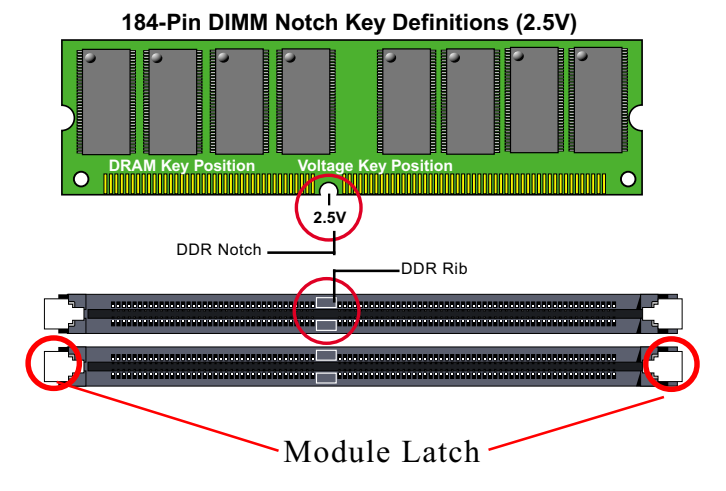

#### 2-3.2 To Remove a DIMM:

Press down the holding latches on both sides of socket and the module will be released from the DIMM socket.

## 2-4 AGP (Accelerated Graphics Port) Configuration :

The AGP 4X/2X slot on board supports 4X / 2X AGP card configuration. User can install either a 4X or 2X AGP card with its own card driver.

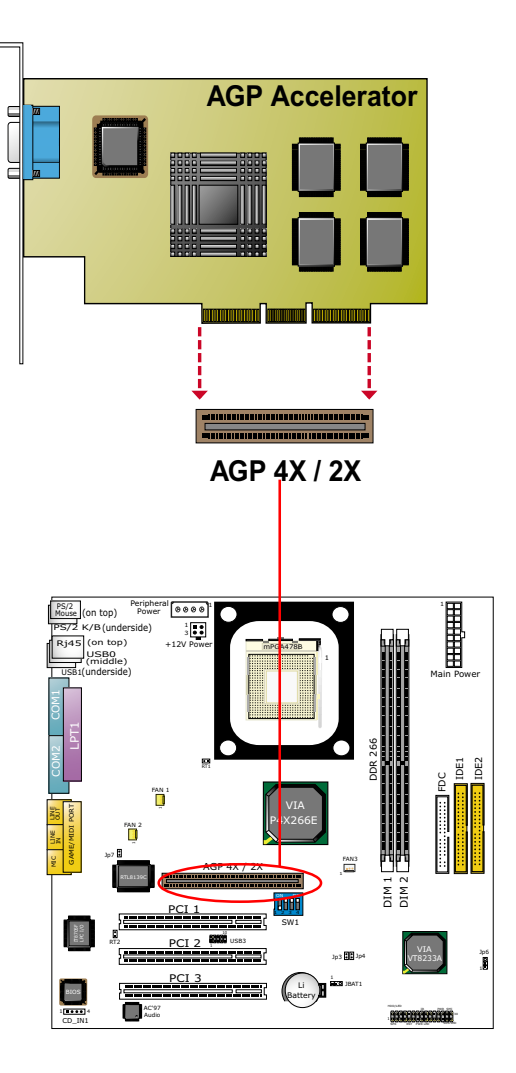

## 2-5 HDD/FDD Installation

To install HDD (Hard Disk Drive), you may connect the connector of IDE cable to the primary (IDE1) or secondary (IDE2) connector on board, and then connect the gray connector to your slave device and the black connector to your master device. If you install two hard disks, you must configure the second drive to Slave mode by setting its jumpers correctly. Please refer to your hard disk documentation for the jumper settings.

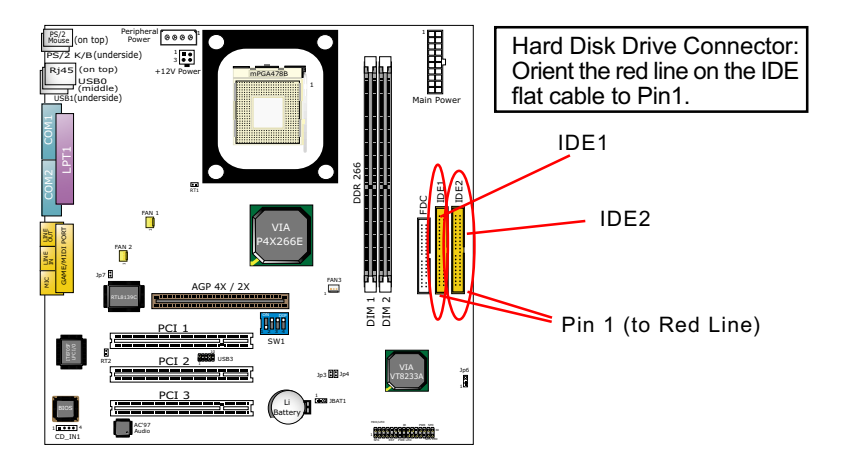

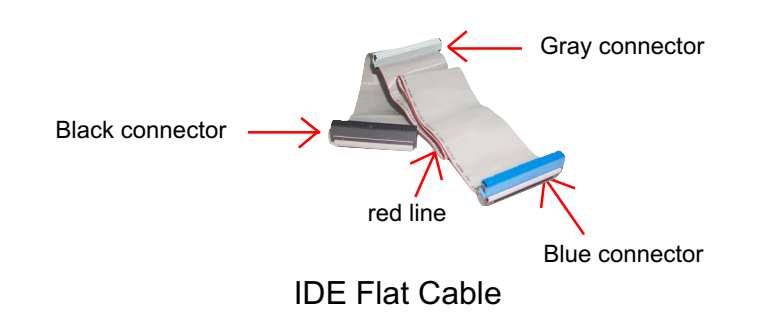

To install FDD (Floppy Disk Drive), you should connect the end of cable with single connector to the board , and connect the other end with two plugs to the floppy drives.

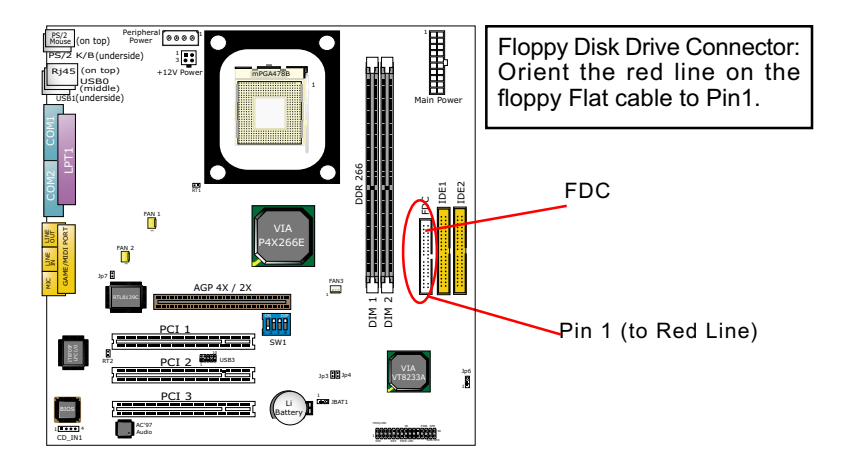

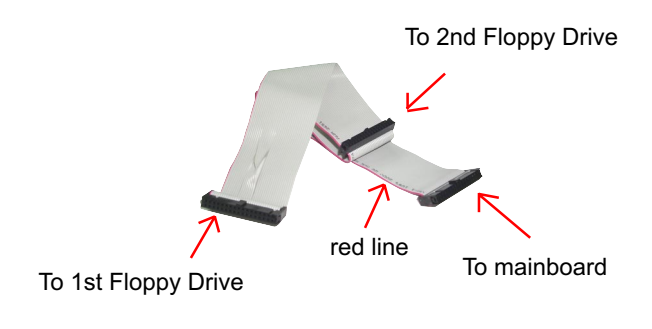

## FDD FLAT Cable

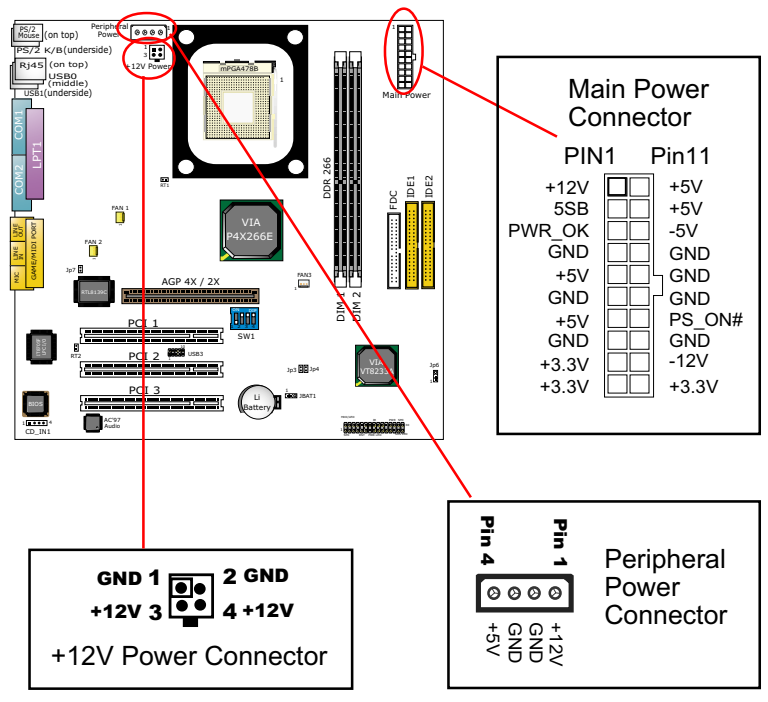

## 2-6 ATX V 2.03 Power Supply Installation

Intel Pentium 4 requires power support of ATX V2.03.

To set up ATX2.03 Power Supply on this mainboard, Please take the following steps:

- 1. Connect the on-board Main Power Connector (20-pin) to the Main Power Connector (20-pin) of an ATX Power Supply which can be either of the latest version 2.03 or of earlier ATX format.
- If you use an ATX Power Supply Version 2.03 or later, you can now connect the on-board square-shaped +12V Connector to the squareshaped +12V Connector of your ATX Power Supply. In this case, it is not necessary for you to connect the on-board 4-pin Peripheral Power Connector to your Power Supply.
- 3. If you use an ATX power Supply of a version earlier than V2.03, you cannot find a square-shaped +12V Connector with your Power Supply; you must then connect the on-board 4-pin Peripheral Power Connector to the 4-pin Peripheral Power Connector of your Power Supply.

## 2-7 Jumper and Switch Settings

The following diagrams show the locations and settings of jumper blocks and switch on the mainboard.

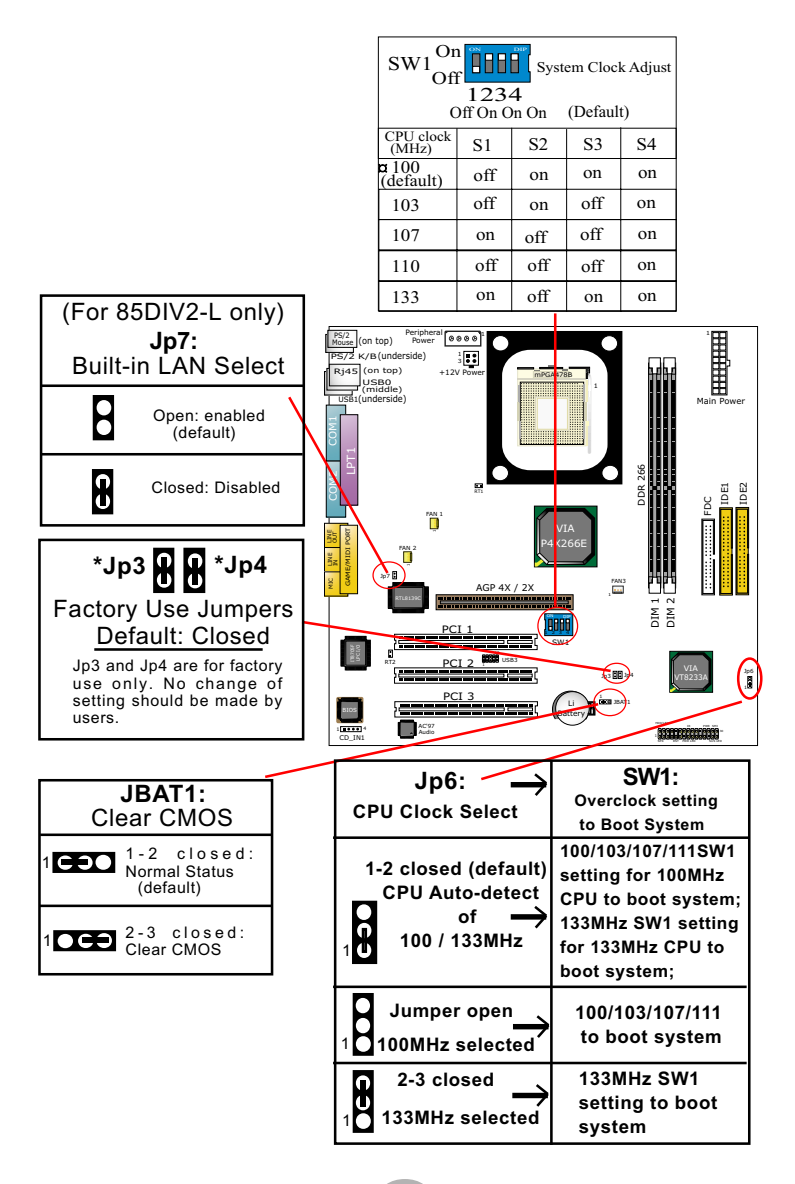

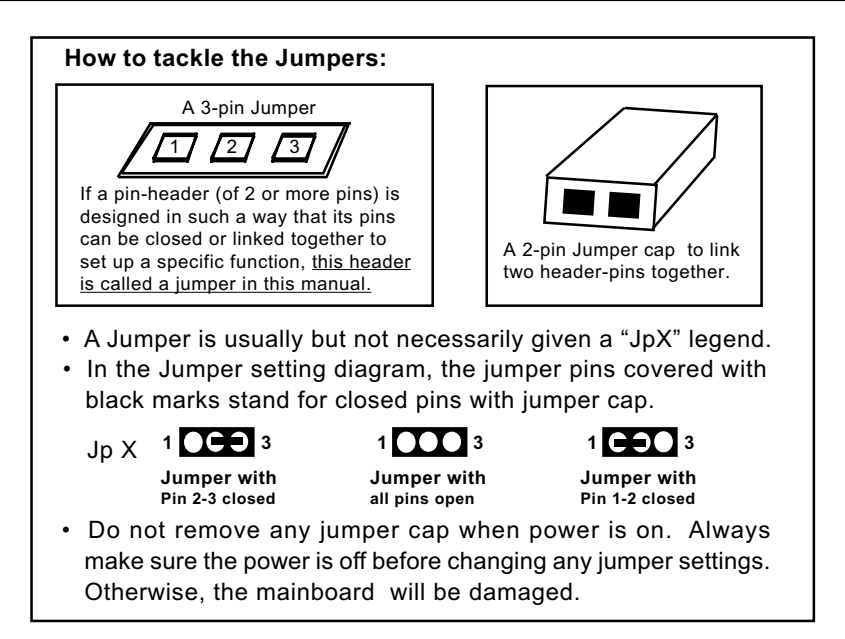

## 2-7.1 Jp6 and SW1: CPU Clock/Overclock Select

Jp6 and SW1 are designed for CPU clock select and 100MHz CPU overclocking. With Jp6, user can choose the way for a 100MHz CPU to run an overclock on board. SW1 is designed to match and meet the setting of Jp6. Before setting Jp1 and SW1, user should read the CPU Identification and find out the default CPU clock on the CPU.

- If Jp6 is set to 1-2 closed, the auto-detect mode will recognize the CPU clock automatically and send the signal to system chips. If a 100MHz CPU is used, SW1 should be set to default or 103/107/111 mode. If a 133MHz CPU is used, SW1 should be set to 133MHz mode to boot system.
- If Jp6 is set to 1-2-3 all open, CPU is set to 100MHz, indicating that 133MHz overclock is not desired. Set SW1 to 100/103/107/111 mode to boot system.
- If Jp6 is set to 2-3 closed, CPU is set to 133MHz, indicating that 133MHz overclock is desired. Set SW1 to 133MHz mode to boot system. If overclocking fails, system will not boot. Then you must clear CMOS and reset Jp6 and SW1 to default settings for booting system.

| Jp6:                                                          | SW1:<br>Overclock setting<br>to Boot System                                                                                |
|---------------------------------------------------------------|----------------------------------------------------------------------------------------------------|
| 1-2 closed (default)<br>CPU Auto-detect<br>of<br>100 / 133MHz | 100/103/107/111SW1<br>setting for 100MHz<br>CPU to boot system;<br>133MHz SW1 setting<br>for 133MHz CPU to<br>boot system; |
| Jumper open                                                   | 100/103/107/111<br>to boot system                                                                                          |
| <sup>2-3 closed</sup> →<br>1 133MHz selected                  | 133MHz SW1<br>setting to boot<br>system                                                                                    |

| SW1 M Overclock Select |     |     |     |    |
|------------------------|-----|-----|-----|----|
| CPU clock<br>(MHz)     | S1  | S2  | S3  | S4 |
| 100<br>(default)       | off | on  | on  | on |
| 103                    | off | on  | off | on |
| 107                    | on  | off | off | on |
| 110                    | off | off | off | on |
| 133                    | on  | off | on  | on |

Further Notes on CPU Overclocking:

- 1. If you have successfully booted system, with or without CPU overclock, you still can try another CPU overclock in BIOS Setup. Please enter BIOS Setup, choose "Frequency/Voltage Control" menu, and take the "Use Linear" option of the "Use CPU Linear Frequency". Then configure the "CPU Clock" item to raise your CPU clock.
- CPU overclocking should take all components on board into account. If you fail in BIOS overclocking, you will not be able to restart system. In such case, Power off system and clear CMOS by JBAT1 and then restart your system. And remember to reconfigure whatever should be reconfigured.
- 3. If your system is already fixed in a cabinet or case, you may not like to take the trouble to clear CMOS. Then power on your system with the power button on the PC case and simultaneously press down the "Insert" key on the keyboard until you see the initial bootup screen appear. And remember you should also enter CMOS BIOS Setup instantly and choose "Load Optimized Defaults" to restore default BIOS.

#### 2-7.2 JBAT1: Clear CMOS

When you have problem with rebooting your system, you can clear CMOS data and restore it to default value. To clear CMOS with Jumper JBAT1, please follow the steps below:

- 1. Power off system;
- 2. Set JBAT1 to Pin 2-3 closed.
- 3. After 2 or 3 seconds, return the JBAT1 setting to Pin1-2 closed.
- 4. CMOS data are restored to default. Remember never clear CMOS when system power is on.

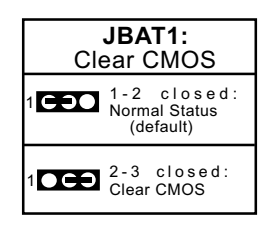

## 2-7.3 Jp7: Built-in LAN Select (for 85DIV2-L only)

Jp7 is designed to enable the built-in LAN Controller function. With Jp7 open, the built-in LAN Controller is enabled, and you can use the on-board Rj45 channel while you can also add another PCI LAN card for one more LAN channel. With Jp7 closed, the on-board Rj45 channel is disabled.

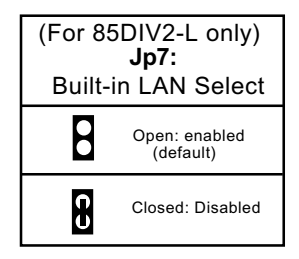

28

## 2-8 Other Connectors Configuration

This section lists out all connectors configurations for users' reference.

### 2-8.1 On Board FAN Connectors

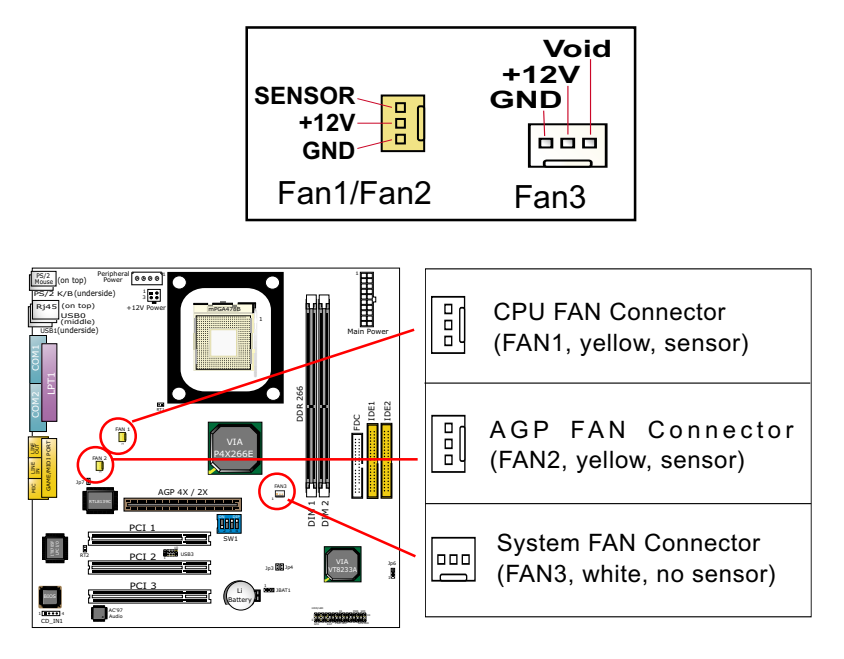

- These fan connectors support CPU/AGP/System cooling fan with +12V. When connecting the wire to FAN connectors, users should make sure that the red wire is for the positive current and should be connected to pin +12V, and the black wire is Ground and should be connected to pin GND. Sensor Fan supports Hardware Monitor chipset on board to implement the hardware monitoring function.
- For fans with speed sensors, each rotation of the fan blades will send out 2 electric pulses, by which System Hardware Monitor will work out the fan rotation speed by counting the pulses.

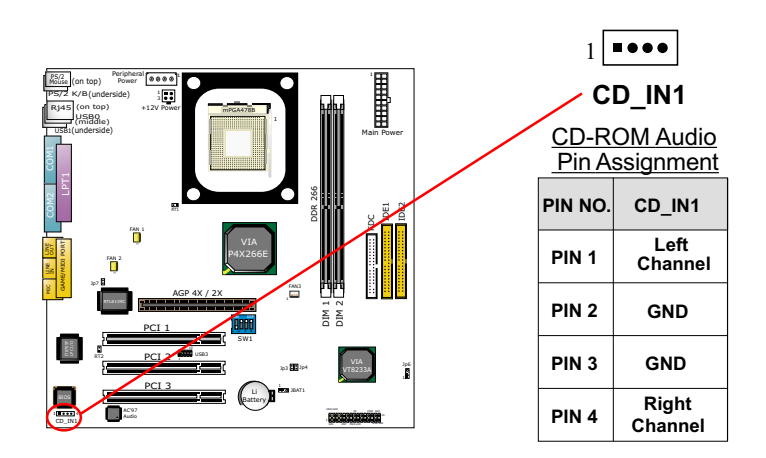

## 2-8.2 CD-ROM Audio Connector CD\_IN1

## 2-8.3 Chassis Panel Connector

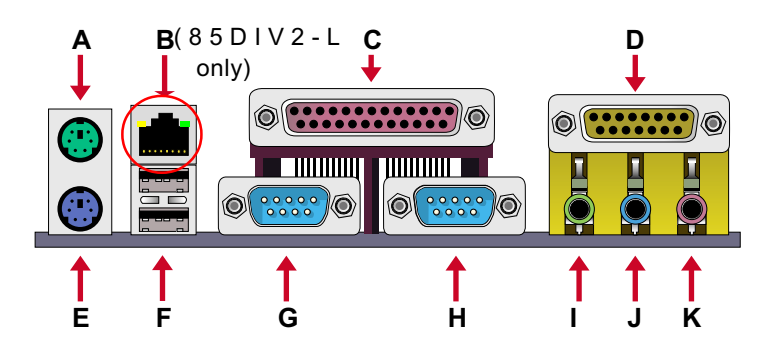

- A : PS/2 MOUSE PORT
- B : Rj45 LAN Port (on top)
- C : LPT1 PORT
- D : GAME/MIDI PORT
- E : PS/2 KEYBOARD PORT
- F : USB 1(underside) / USB0 (middle)
- G : COM1 PORT
- H : COM2 PORT
- I : LINE/SPEAKER OUT
- J : LINE IN
- K : MICROPHONE INPUT

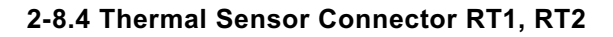

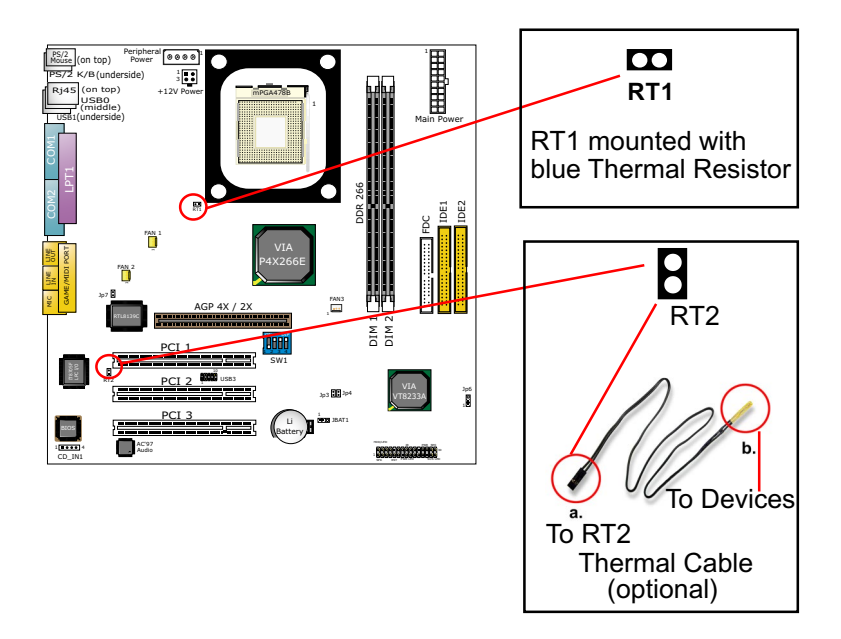

- Connector RT1: A blue thermal resistor is already soldered to connector RT1 so as to sense the temperature round the mainboad. What RT1 does is to transmit the thermal signal to BIOS or Hardware Monitor.
- 2. Connector RT2: A thermal cable is needed to connect RT2 to onboard devices such as HDD, Graphics card etc., so as to detect the temperature generated therein. Please connect the end (a) of the thermal cable to mainboard RT2 header, and tape another end (b) of thermal cable on to the device which you want to monitor. After you have finished the thermal cable installation, you will see the detected temperature in BIOS setup or Hardware monitor utility.

#### 2-8.5 Complex Header

This complex pin header consists of the following connectors to provide various supports:

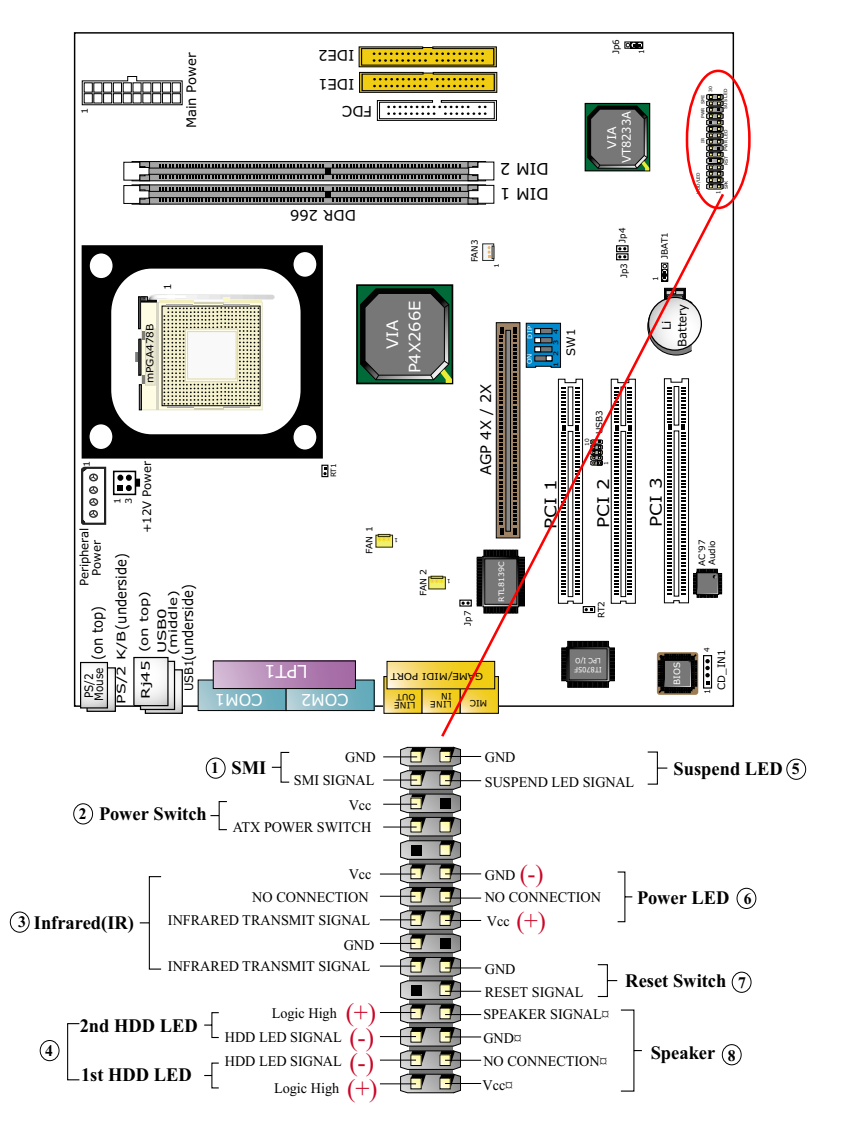

## (1) SMI Connector (System Management Interrupt):

Connection: Connected to the case-mounted Suspend Switch. Function: Manually selecting system into the Suspend Mode or "Green Mode".

### (2) Power Switch Connector:

Connection: Connected to a momentary button or switch. Function: Manually switching the system between "On" and "Soft Off". Pressing the momentary button for more than 4 seconds will also turn the system off.

## (3) IR Connector (Infrared Connector):

Connection: Connected to Connector IR on board. Function: Supporting wireless transmitting and receiving module on board.

#### (4) 1st HDD LED Connector/2nd HDD LED Connector:

Connection: Connected to HDD LED. Function: To supply power to HDD LED.

## (5) Suspend LED Connector:

Connection: Connected to Suspend indicator. Function: To supply power to "Suspend indicator".

#### (6) Power LED Connector:

Connection: Connected to System Power LED. Function: To supply power to "System Power LED".

#### (7) Reset Switch Connector:

Connection: Connected to the case-mounted "Reset Switch". Function: To supply power to "Reset Switch" and support system reboot function.

### (8) Speaker Connector:

Connection: Connected to the case-mounted Speaker. Function: To supply power to the case-mounted Speaker.

#### 2-8.6 USB Ports and USB Header (Header USB 3)

- This mainboard provides two USB ports USB0 and USB1 on board supporting various USB devices. In addition, 1 USB header is added on board to provide two additional USB ports by using one additional USB Cable. This additional USB cable is available from your mainboard dealer or vender.
- When plugging the USB cable into Header USB 3, user must make sure the red wire is connected to Pin 1.

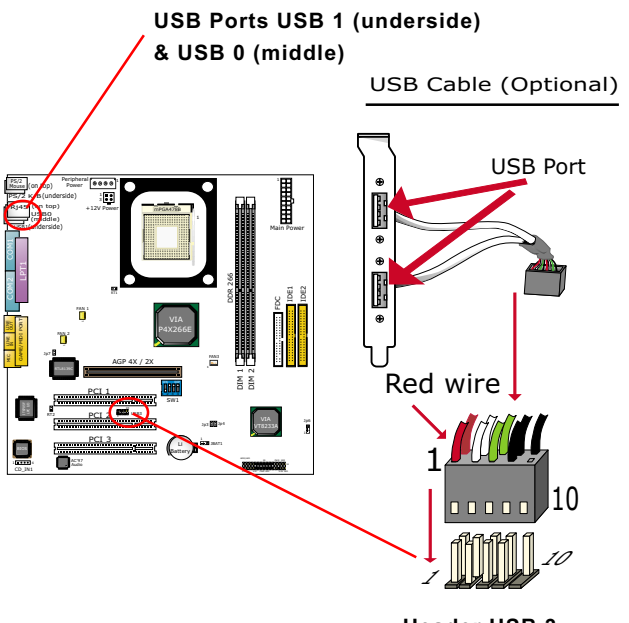

Header USB 3

#### 2-8.7 PS/2 Mouse And PS/2 Keyboard

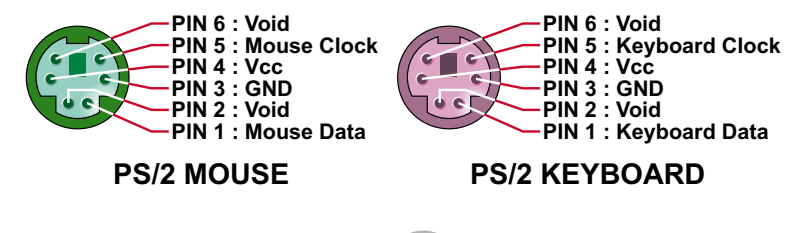

34

## 2-8.8 Rj45 Connector (for 85DIV2-L only)

One Rj45 connector is on board for LAN connection which also support Wake On LAN function.

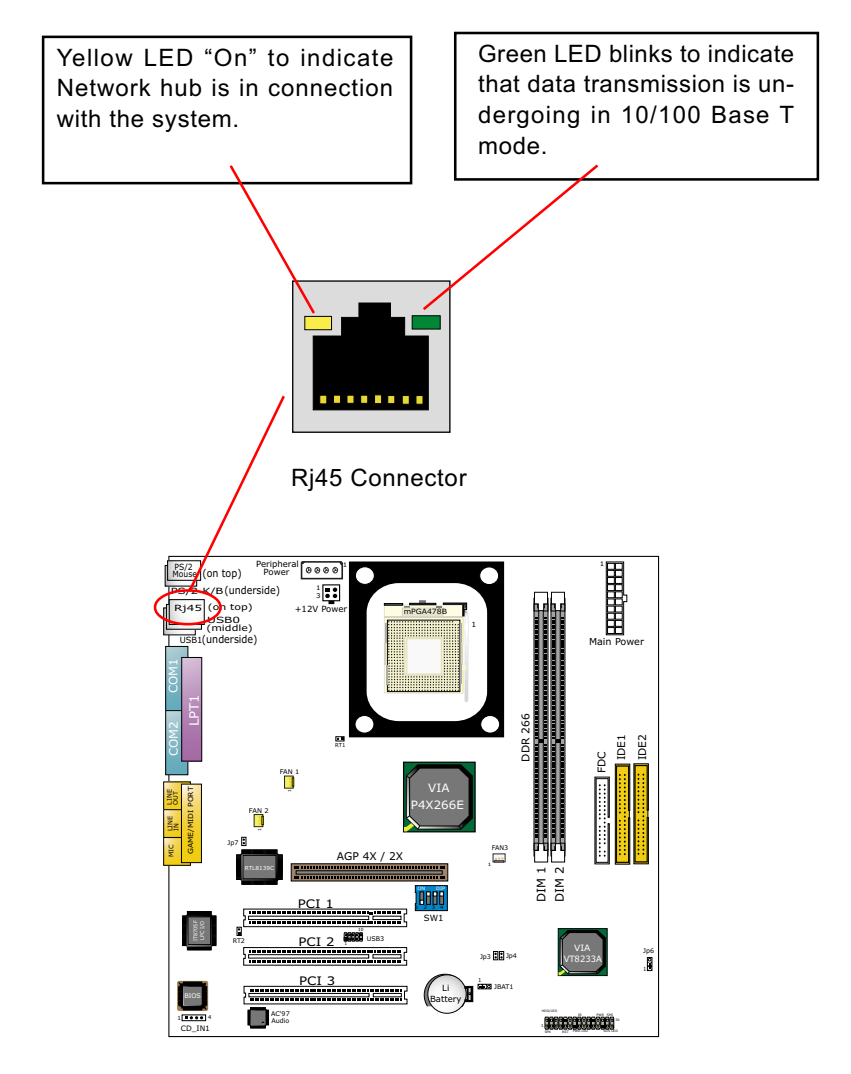

## 2-9 IRQ Description

| IRQ    | Function Description   | Priority |
|--------|------------------------|----------|
| IRQ 0  | System Timer           | 1        |
| IRQ 1  | Keyboard Controller    | 2        |
| IRQ 2  | Programmable Interrupt | N/A      |
| IRQ 3  | Serial Port (COM 2)    | 11       |
| IRQ 4  | Serial Port (COM 1)    | 12       |
| IRQ 5  | Free                   | 13       |
| IRQ 6  | Floppy Disk Controller | 14       |
| IRQ 7  | Parallel Port (LPT1)   | 15       |
| IRQ 8  | Real Time Clock (RTC)  | 3        |
| IRQ 9  | Free                   | 4        |
| IRQ 10 | Free                   | 5        |
| IRQ 11 | Free                   | 6        |
| IRQ 12 | PS/2 Mouse Port        | 7        |
| IRQ 13 | Coprocessor            | 8        |
| IRQ 14 | Primary IDE Channel    | 9        |
| IRQ 15 | Secondary IDE Channel  | 10       |

- Both ISA and PCI expansion cards may require IRQs. System IRQs are available to cards installed in the ISA expansion bus first, then any remaining IRQs are available to PCI cards. Currently, there are two types of ISA cards.
- The original ISA expansion card design, now referred to as "Legacy" ISA card, requires you to configure the card's jumpers manually and then install it in any available slot on the ISA bus. To see a map of your used and freeIRQs in Windows 98, the *Control Panel* in *My Computer*, contains a *System* icon, which gives you a *Device Manager* tab. Double-Clicking on a specific hardware device gives you a *Resources* tab which shows the Interrupt number and address. Double-Clicking *Computers* to see all the interrupts and addresses for your system. Make sure that each ISA device should be assigned to one IRQ respectively. If ISA device share IRQ with any other device, your computer will easily get into trouble.

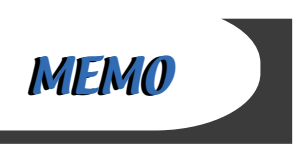

## **Chapter 3 Software Setup**

## Drivers, Utilities and Software Installation

Support CD:

This mainboard will be shipped with a Support CD which contains those necessary driver files, Application Softwares and some helpful utilities. It is a user-friendly, auto-run CD which will open itself up in a CD-ROM automatically.

#### Contents of Support CD:

For this mainboard, user will be able to find in the Support CD the following drivers and utilities:

- 1. VIA 4-in-1 Driver
- 2. AC'97 Audio Driver
- 3. Hardware Monitor Utility
- 4. LAN Driver (for 85DIV2-L only)

This chapter is devoted to describing the installations of all these essential drivers and utilities on Windows 9X, Windows ME, Windows 2000 and Windows XP. The installation procedures for all these operating systems are programed into an auto-run mode. What users have to do is read and follow the pop-up instructions. We therefore take the installation on Windows 98 as the general illustration hereby.

The priority of driver installation should also be noted. Users are recommended to take the following installation order:

- 3-1 Open Support CD and choose your drivers
- 3-2 4-in-1 Drivers Installation
- 3-3 AC'97 Audio Drivers Installation
- 3-4 Hardware Monitor Utility Installation
- 3-5 LAN Drivers Installation (for 85DIV2-L only)

## 3-1 Open up Support CD

1. Please put the Support CD enclosed in your mainboard package into the CD-ROM drive. In a few seconds, the Main Menu will automatically appear, displaying the contents to be installed for this series:

Install VIA 4-in-1 Driver Install AC'97 Audio Driver Install Hardware Monitor Utility Install LAN Driver (for 85DIV2-L only) Install Acrobat Reader Browse CD-ROM Exit

2. In case your system does not open the Support CD automatically, please click to the following path to enter the Main Installation Menu:

D:\Autorun.exe (assuming that your CD-ROM Drive is Drive D)

3. Users are recommended to install all the drivers and utilities at a time in the sequence given in the Main Menu, though they can be installed separately.

Also, we should take "VIA 4-in-1 Driver" as first installation priority to optimize the VIA system.

From next section, we provide detailed descriptions of all these installations with graphical illustrations.
### 3-2 Proceed to VIA 4-in-1 Driver Installation

- 1. Following the procedures of opening the Support CD, click to "VIA 4in-1 Drivers" to proceed.
- 2. The VIA Service Pack InstallShield Wizard will pop up to guide you to the VIA Service pack installation. Click "Next" button to continue.

| Welcome       |                                    |                                                                                                    | X |
|---------------|------------------------------------|----------------------------------------------------------------------------------------------------|---|
|               | 2                                  | Welcome to the VIA Service Pack Setup program.<br>This program will install VIA Service Pack on your<br>computer. |   |
| 10            | It is stror<br>before ru           | gly recommended that you exit all Windows programs<br>mning this Setup program.                                   |   |
|               | Click Ca<br>have rur               | ncel to quit Setup and then close any programs you<br>ning. Click Next to continue with the Setup program.        |   |
|               | WARNII                             | NG: This program is protected by copyright law and<br>mal treaties.                                               |   |
|               | Unautho<br>portion o<br>will be pr | ized reproduct Next arises and or any advised in the Next arises and arises and or any advised to the             | ł |
| 4 IN 1 Driver |                                    |                                                                                                    |   |
|               |                                    | Next> Cancel                                                                                                    |   |

3. "VIA Service Pack README" screen will appear, please click the "Yes" button to agree with the Licence Agreement and continue.

|                                                                      | MA Caulo                                                | - Deels              |               |                |   |
|----------------------------------------------------------------------|---------------------------------------------------------|----------------------|---------------|----------------|---|
|                                                                      | (VIA 4 In                                               | 1)<br>1              |               |                |   |
|                                                                      | TEADM                                                   | E. IAI<br>ROOMROOMER |               |                |   |
| VIA Service                                                          | Pack (VIA 4 In                                          | 1) is Copyright(C)   | 1999 VIA Tech | nologies, Inc. |   |
| Table of Con<br>About V<br>Setting I<br>Update<br>Technic<br>Special | ents:<br>A 4 In 1<br>Jp<br>al Support<br>Note (WinFast. | AGP VGA users o      | rty           | /es            | ) |

- 4. On the screen below, check "Normally Install" and click "Next" to continue. (If you check "Quickly Install", you will skip the detailed procedures of the VIA 4-in-1 Setup.)
- 5. Select the checkbox as below and click "Next" to continue:

☑ VIA ATAPI Vendor Support Driver
 ☑ AGP VxD Driver
 ☑ IRQ Routing Miniport Driver

☑ VIA Chipset Function's Registry

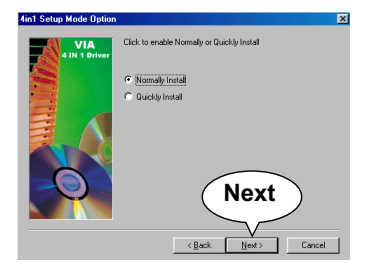

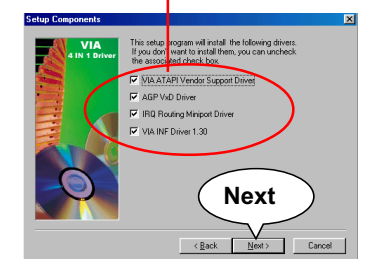

6. Select "Install VIA ATAPI Vendor Support Driver" checkbox, then click the "Next" button to continue.

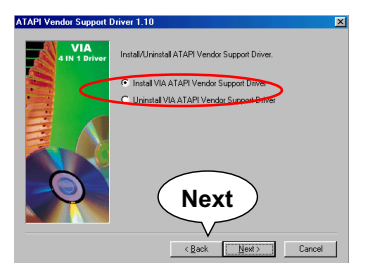

8. Select "Install VIAAGP VxD" in turbo mode and press "Next" button to continue.

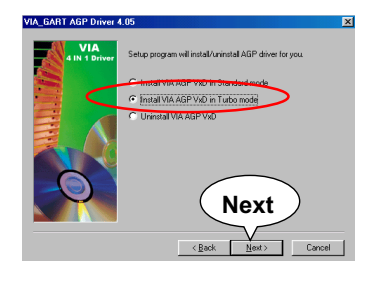

7. Click on "Click to enable DMA Mode" checkbox to enable DMA function, then click the "Next" button to continue.

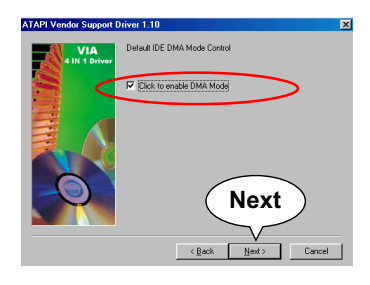

9. Select "Install VIA IRQ Routing Miniport Driver" checkbox, then click the "Next" button to continue.

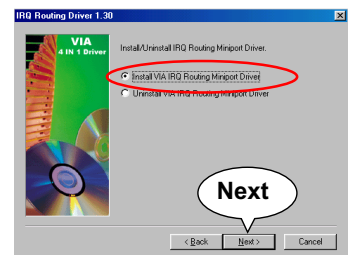

 After all these setup procedures have finished, you should restart your computer by clicking on "Finish" so as to put VIA 4-in-1 drivers

into effect and proceed to second driver installation.

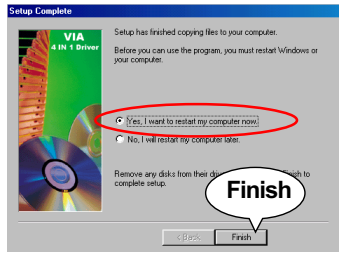

### 3-3 Proceed to AC'97 Audio Driver Installation

- Following the installation of VIA 4-in-1 drivers, you have to restart system so that your system can be reconfigured with VIA 4-in-1. When restarting procedures finish, please open the Support CD with your CD-ROM to enter the Main Installation Menu. Then click to "Install AC'97 Audio Driver".
- 2. When the screen of "installShield Wizard for Avance AC'97 Drivers and Applications " appears, please press "Next" button to continue.

| Avance AC'97 Drivers and Ap | plications (4.01)                                                                                                    |
|-----------------------------|----------------------------------------------------------------------------------------------------|
|                             | Welcome to the InstallShield Wizard for Avance<br>AC'97 Drivers and Applications                                          |
|                             | The InstalShield® Wizard will instal Avence AC97 Drivers<br>and Applications on your computer. To continue, click<br>Next |
|                             | Next                                                                                                    |

3. After all the setup procedures have completed, click to "Finish" button to exit the Installation program and re-start your system.

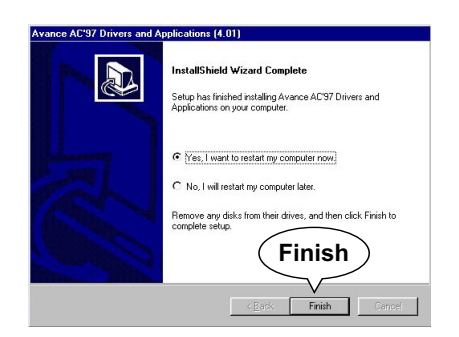

#### 3-4 Proceed to Hardware Monitor Installation

- Following the installation of AC'97 Audio Driver, you have to restart system so that your system can be reconfigured with the just installed driver. When restarting procedures finish, please open the Support CD with your CD-ROM to enter the Main Installation Menu. Then click to "Install Hardware Monitor Utility".
- 2. Instantly the "ITE SmartGuardian Install" pops up. Please click to "Install" to continue.

| TTE                                                                                       | SmartGua                                                                                                    | rdian i                                                               | Install                                                                            |         |
|-------------------------------------------------------------------------------------------|----------------------------------------------------------------------------------------------------|-----------------------------------------------------------------------|------------------------------------------------------------------------------------|---------|
| Welcome<br>To install<br>To exit w<br>Your Plat<br>this progr<br>1. ''ITESi<br>2. ''_UnIr | to ITE SmartGuar<br>SmartGuardian or<br>thout install Smart<br>form is Window 95<br>am will copy 2 files<br>nart.exe'' to C:\WIN<br>1st.exe'' to C:\WIN | rdin Instal<br>Guardian,<br>5/98,<br>s to your H<br>INDOWS<br>1DOWS o | l program.<br>nputer now, click Ir<br>click Exit.<br>ID<br>directory.<br>irectory. | ıstall. |
| ∏ To e                                                                                    | Install                                                                                                    | )<br>an auto                                                          | matically at startup                                                               |         |
|                                                                                           | Install                                                                                                    | -<br>                                                                 | Exit                                                                               |         |

3. In a few seconds, installation of Hardware Monitor is complete. Please click on the "**OK**" Dialog Box to finish installation.

| ITE Smai | rtguardian                                                |
|----------|-----------------------------------------------------------|
| TTE S    | SmartGuardian Install                                     |
|          | ITE SmartGuardian Install                                 |
|          | Congratulation install OK<br>Leave SmartGuardian Install. |
|          | ОК                                                        |
|          | ОК                                                        |

43

5. To display the Hardware Monitor Utility, just click on the "ITE SMARTGUARDIAM" icon in your program file, and the following screen of Smartguardian Control Panel will show up, displaying the information about system temperatures, voltages and Fan speed. Clicking to the "Option" menu of the Control Panel, you can also change some Value settings for your system to optimize its performance.

Express Inc "Exit" "Option"

### 3-5 Install RTL8139C LAN Driver (for 85DIV2-L only)

#### 3-5-1. RTL8139C LAN driver on Windows 9X

The LAN driver contained in the Support CD is not included in the Autorun Menu. To install RTL8139C LAN driver on Windows 9X, please follow the steps shown below:

1. On the Desk Top screen of your system, please click to the following path:

\My Computer(right click)\properties\Device manager

- 2. In the "Device manager" screen, you can see the item " PCI Ethernet Controller" with a yellow question mark on its left side, which indicates that the LAN controller is already detected by system but the driver for this on-board RTL8139C Ethernet Controller is not installed yet. Please point to this item with your mouse and double click on it (or click the "Properties" button).
- 3. Instantly, the "PCI Ethernet Controller Properties" screen shows up. Please click the "General" bar to continue.
- 4. In the "General" screen, click "reinstall Driver" button to continue. Please note that the status of "Device Usage" should stay at "Exists in all hardware profiles".

| PCI Ethernet Controller Properties                                                                                           | <u>?</u> × |
|----------------------------------------------------------------------------------------------------|------------|
| General Driver Resources                                                                                                    |            |
|                                                                                                    |            |
| Device type: Other devices                                                                                                   |            |
| Manufacturer: None specified.                                                                                                |            |
| Hardware version: 016                                                                                                    |            |
| Device status                                                                                                    |            |
| The drivers for this device are not installed (Code 28.).To<br>reinstall the drivers for this device, click Reinstall Driver |            |
| Reinstall Driver                                                                                                    |            |
| Device usage Click here                                                                                                    |            |
| Exists in all hardware profiles                                                                                              |            |

- In the "Update device Driver Wizard" screen, click "Next" to continue until you see a dialog box asking you to "Specify a location" for the driver. <u>You should **now** insert the Support CD into your CD-ROM.</u>
- 6. As illustrated in the picture below, check the item "Specify a location" and click the "Browse" button to find out the correct path for the driver. Supposing your CD-ROM drive is Drive E, please type: E:\Driver\Network\rtl8139\Win98 into the blank bar. (If you are

installing on Win 95OSR2, you should type W95OSR2 instead of Win98.) Thenclick the "Next" button to continue.

| Update Device Driver Wizard    |                                                                                                    |  |
|--------------------------------|----------------------------------------------------------------------------------------------------|--|
|                                | Windows will search for updated drivers in its driver<br>database on your hard drive, and in any of the following<br>selected locations. Click Next to start the search. |  |
|                                | Eloppy disk drives                                                                                                    |  |
|                                | CD-ROM drive                                                                                                    |  |
| 💫 🎽                            | Microsoft Windows Update                                                                                                    |  |
|                                | I✓ Specify a location:                                                                                                    |  |
|                                | E:\Driver\Network\RTL8139\WIN98                                                                                                    |  |
| Enter the correct path for the |                                                                                                    |  |
|                                |                                                                                                    |  |
| locatio                        | on of LAN driver                                                                                                    |  |
|                                | < <u>B</u> ack Next> Cancel                                                                                                    |  |

- 7. The Update Device Driver Wizard will then go on installing the driver, until the "Insert Disk" dialog box shows up. Please withdraw your Support CD and insert the Win 98 CD-ROM into the CD-ROM drive for updating system and click "OK" to continue.
- 8. The Update Device Driver Wizard will then proceed to update the system with the LAN driver. When the "Finish" screen shows up, click "Finish" to continue.
- 9. Final Dialog box will appear to remind you that you must restart your computer to finish updating the new hardware. Please click "Yes" to restart system and finish the LAN driver installation.

#### 3-5-2. RTL8139C LAN driver on Windows NT4.0

- When you newly install Win NT4, the Setup program will ask you whether your computer will participate on a network. please check "Do not connect this computer to a network at this time" and continue with your installation. That means, you are going to install the LAN Adapter and driver after you have finished system installation. By this way, you will set up your LAN Adapter and driver more surely.
- If you have now installed Win NT4 in your computer, please boot your system and in the "Start" screen click the following path to install your computer networking:

\Start\Settings\Control Panel\Network (double click)

- 3. Instantly, a dialog box pops up, asking you, "Windows NT Networking is not installed. Do you want to install it now?" Please click "Yes" to continue.
- 4. The Network Setup Wizard will then proceed to guide you to the installation of LAN Adapter and Driver, until the "Select Network Adapter" screen pops up, on which you should click "Have Disk" to install the on-board RTL8139C LAN Controller.
- 5. Instantly, the "Insert Disk" dialog box pops up. You should **now** insert the Support CD into your CD-ROM drive, and then type to the white bar the correct path for the location of the LAN driver. Supposing your CD-ROM drive is drive D, please type the following path: D:\Driver\Network\rtl8139\Winnt4 and click "OK" button to continue.
- Instantly, the Setup program detects the "Realtek RTL8139(A/B/C/ 8130) PCI Fast Ethernet Adapter" and shows it on the "Select OEM Option" screen. Please click "OK" to continue.
- 7. The Setup program will then proceed to install the RTL8139 Adapter and then other networking components such as TCP/IP protocol.
- 8. During the setup process, if "windows NT Setup" needs to copy some Windows files, you should then withdraw the Support CD and insert back the Win NT4 CD-ROM into your CD-ROM drive to continue.
- 9. After you have finished other networking components setup, you should restart your syustem to put all the new setups into effect.

- 10. To verify that the onboard RTL8139C Controller has been set up in system, please click "Start", then "Control Panel", then "Network".
- 11. In the "Network" screen, click the "Adapter" bar. You can now see the "Realtek RTL8139(A/B/C/8130) PCI Fast Ethernet Adapter is already installed in system.

#### 3-5-3. RTL8139C LAN driver on Win ME / 2000 / XP

- When you newly install Windows ME, Windows 2000 or windows XP, the system will detect the LAN Controller on board and configure it automatically into system. Therefore, users need not bother to install the LAN controller into these operating systems.
- To verify the existence of RTL8139C Controller and Driver, please enter the "Control Panel" of your system and click "Network" to open the "Configuration" screen. You can then see the "Realtek8139 (A/ B/C) PCI Fast Ethernet Adapter" is already installed in system.

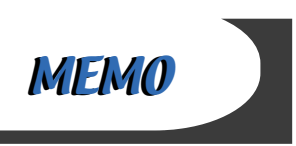

# **Chapter 4 BIOS Setup**

### THE BIOS

BIOS stands for Basic Input and Output System. It was once called ROM BIOS when it was stored in a Read-Only Memory(ROM) chip Now manufacturers would like to store BIOS in EEPROM which means Electrically Erasable Programmable Memory. BIOS used in this series of mainboard is stored in EEPROM, and is the first program to run when you turn on your computer.

BIOS performs the following functions:

- 1. Initializing and testing hardware in your computer (a process called "POST", for Power On Self Test).
- 2. Loading and running your operating system.
- Helping your operating system and application programs manage your PC hardware by means of a set of routines called BIOS Run-Time Service.

This Chapter includes the following topics : 4-1 About BIOS Setup 4-2 To Run BIOS Setup 4-3 About CMOS 4-4 The POST (Power On Self Test) 4-5 To Update BIOS 4-6 BIOS Setup

### 4-1 About BIOS Setup

BIOS setup is an interactive BIOS program that you need to run when:

- 1. Changing the hardware of your system. (For example: installing a new Hard Disk etc.)
- 2. Modifying the behavior of your computer. (For example: changing the system time or date, or turning special features on or off etc.)
- 3. Enhancing your computer's behavior. (For example: speeding up performance by turning on shadowing or cache)

### 4-2 To Run BIOS Setup

First access BIOS setup menu by pressing < DEL > key after "POST" is complete ( before OS is loaded ). BIOS will then display the following message:

Press "DEL" to enter "SETUP"

### 4-3 About CMOS

CMOS is the memory maintained by a battery. CMOS is used to store the BIOS settings you have selected in BIOS Setup. CMOS also maintains the internal clock. Every time you turn on your computer, the BIOS Looks into CMOS for the settings you have selected and configures your computer accordingly. If the battery runs out of power, the CMOS data will be lost and POST will issue a "CMOS invalid" or "CMOS checksum invalid" message. If this happens, you have to replace the battery and do some proper settings in BIOS Setup.

### 4-4 The POST (Power On Self Test)

POST is an acronym for Power On Self Test. This program will test all things the BIOS does before the operating system is started. Each of POST routines is assigned a POST code, a unique number which is sent to I/O port 080h before the routine is executed.

### 4-5 To Update BIOS

- System BIOS is incorporated into a Flash memory component. Flash BIOS allows user to upgrade BIOS without the need to replace an EPROM component.
- The Update Utility can be loaded on a floppy diskette to execute saving, verifying, and updating the system BIOS. The Upgrade Utility can also be run from a hard disk drive or a network drive.

#### 4-5.1 Before Upgrading BIOS

 It is highly recommended that you save a copy of the original mainboard BIOS along with a Flash EPROM Programming utility (AWDFLASH.EXE) to a bootable floppy disk so that you can reinstall the BIOS when needed.

#### 4-5.2 Update Process

- Normally, to upgrade BIOS is unnecessary if the system is working fine Users should only upgrade the BIOS when you experience incompatible problems or need to create new features.
- "AWDFLASH.EXE" is a Flash EPROM Programming utility that up dates the BIOS by uploading a new BIOS file to the programmable flash ROM on the mainboard. This program only works in DOS environment, the utility can not be executed in win95/98, ME, NT WINDOWS 2000 or Windows XP environment.
- Please follow the steps below for updating the system BIOS:

Step 1. Please visit the board maker's website, download latest BIOS file and award flash utility "AWDFLASH.EXE". The BIOS file format will be \*.bin, of which " \* " stands for the specific BIOS file name.

Step 2. Create a bootable diskette. Then copy the BIOS file and award flash utility "AWDFLASH.EXE" into the diskette.

Step 3. Insert the diskette into drive A, reboot your system and boot from the diskette.

52

Step 4. Type **awdflash (space) \*.bin /sn/py/cc** and then press <Enter> to run BIOS upgrade program. (\*.bin depends on your mainboard model and version code. Instead of typing "\*", you should type specific file name for your specific mainboard).

Step 5. Please press <F1> or <F10> to exit or reset your system.

Warning ! If the message "*Write Fail*" appears while Award "FLASH MEMORY WRITER" is verifying Flash memory, just repeat the process. Please DO NOT reset or turn off the system. If the award memory flash utility is not able to update the BIOS successfully, your system may not be able to boot up.

Step 6. You will need a message "CMOS checksum error-Default loaded" during booting the system. Press <Del> to run CMOS setup utility, then reload "LOAD SETUP DEFAULTS" or "Load Optimized Defaults" and save this change.

The parameters of AWDFLASH.EXE

- /sn: No original BIOS backup
- /py: Program flash memory
- /cc: Clear CMOS data (and update data automatically) after programming

**NOTE:** Users can type AWDFLASH /? to get further details about the parameters. Incorrect usage of the parameter will damage the BIOS information, so we strongly recommend user to leave parameters alone unless you fully understand their function.

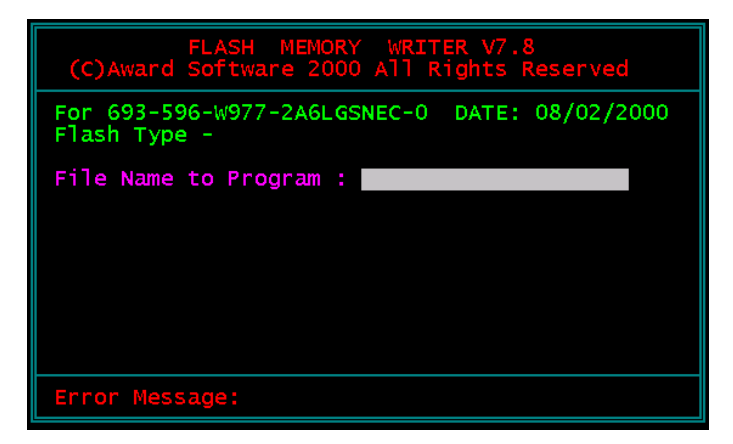

Award Flash Memory Writer Start Screen

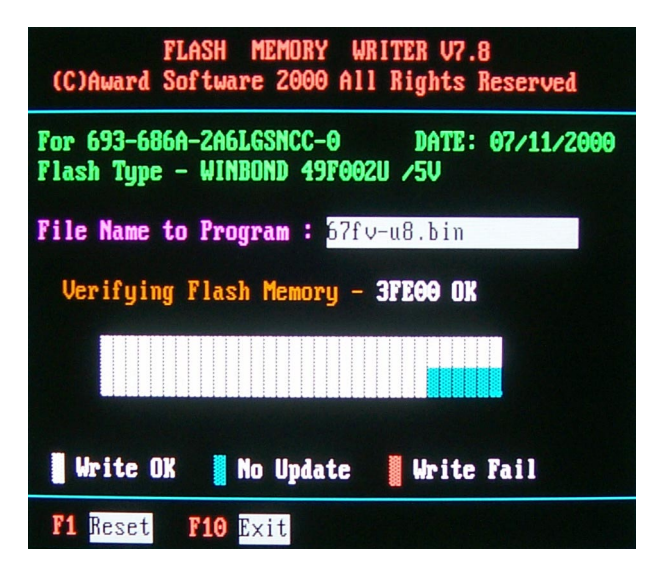

Award Flash Memory Writer Complete Screen

## 4-6 BIOS SETUP --- CMOS Setup Utility

<u>Warning and Tips:</u> If changing CMOS Configuration causes difficulty in rebooting system, you can take the following measures:

- At pressing the power button to reboot, press the "Insert" key at the same time. As soon as the screen displays the booting message, release the "Insert" key and press "Delete" key to enter CMOS Setup Utility. Then choose the "Load Optimized (Optimal) Defaults" menu to restore the default values for a new start. Or,
- 2. Open your machine cabinet and clear CMOS with jumper setting. Please refer to the Jumper Setting Section of this User manual.

### 4-6.1 CMOS Setup Utility

This mainboard comes with the AWARD BIOS from AWARD Software Inc. Enter the CMOS Setup Utility Main Menu by:

- 1. Turn on or reboot your system. After a series of diagnostic checks, the following message will appear:
  - PRESS <DEL> TO ENTER SETUP
- 2. Press <DEL> key and the main program screen will appear as follows.

CMOS Setup Utility - Copyright (C) 1984 - 2001 Award Software

| Standard CMOS Features                                  | <ul> <li>Frequency/Voltage Control</li> </ul> |  |
|---------------------------------------------------------|-----------------------------------------------|--|
| Advanced BIOS Features                                  | Load Optimized Defaults                       |  |
| Advanced Chipset Features                               | Set Supervisor Password                       |  |
| Integrated Peripherals                                  | Set User Password                             |  |
| Power Management Setup                                  | Save and Exit Setup                           |  |
| PnP/PCI Configurations                                  | Exit without Saving                           |  |
| <ul> <li>SmartDoc Anti-Burn Shield</li> </ul>           |                                               |  |
| Esc : Quit F9 : Menu in BIOS<br>F10 : Save & Exit Setup | ↑↓→← : Select Item                            |  |
| Time, Date, Hard Disk Type                              |                                               |  |

- 3. Use the arrow keys on your keyboard to select an option, and press <Enter>. Modify the system parameters to reflect the options installed in your system.
- 4. You may return to the Main Menu anytime by pressing <ESC>.
- 5. In the Main Menu, "SAVE AND EXIT SETUP" saves your changes and reboots the system, and "EXIT WITHOUT SAVING" ignores your changes and exits the program.

#### 4-6.2 Standard CMOS Setup

Standard CMOS Setup records some basic system hardware configuration and sets the system clock and error handling. You only need to modify the configuration values of this option if you want to change your system hardware configuration or when the data stored in the CMOS memory gets lost or damaged.

Run the Standard CMOS Setup as follows:

1. Choose "Standard CMOS Setup" from the Main Menu and a screen with a list of options will appear:

CMOS Setup Utility - Copyright (C) 1984 - 2001 Award Software Standard CMOS Features

| Date (mm:dd:yy)                                                                                                    | Wed, Aug 22 2001                                                                 | Item Help                                     |
|----------------------------------------------------------------------------------------------------|----------------------------------------------------------------------------------|-----------------------------------------------|
| Time (hh:mm:ss)                                                                                                    | 9:52:15                                                                          | Menu Level 🕨                                  |
| <ul> <li>IDE Primary Master</li> <li>IDE Primary Slave</li> <li>IDE Secondary Master</li> <li>IDE Secondary Slave</li> </ul> | Press Enter 13022 MB<br>Press Enter None<br>Press Enter None<br>Press Enter None | Change the date<br>month, year and<br>century |
| Drive A<br>Drive B                                                                                                    | 1.44M, 3.5 in.<br>None                                                           |                                               |
| Video<br>Halt On                                                                                                    | EGA/VGA<br>All, but Keyboard                                                     |                                               |
| Base Memory<br>Extended Memory<br>Total Memory                                                                               | 640K<br>65472K<br>66112K                                                         |                                               |

↑↓→←:Move Enter:Select +/-/PU/PD:Value F10:Save ESC:Exit F1:General Help F5:Previous Values F6:Fail-Safe Defaults F7:Optimized Defaults

- 2. Use one of the arrow keys to move between options and modify the selected options by using PgUp / PgDn / + / keys.
- 3. Press <ESC> to return to the Main Menu when you finish setting up all items. The following item descriptions are provided as a quick guide to your setup.

- Date (mm:dd:yy) The BIOS determines the day of the week from the other date information. This field is for information only. Press the left or right arrow key to move to the desired field (date, month, year). Press the PgUp or PgDn key to increment the setting, or type the desired value into the field.
- **Time (hh:mm:ss)** The time format is based on the 24-hour military-time clock. For example, 1 p.m. is 13:00:00. Press the left or right arrow key to move to desired field. Press the PgUp or PgDn key to increment the setting, or type the desired value into the field.
- Primary / SecondaryThis field records the specifications for all non-SCSIMaster / Slavehard disk drives installed in your system. Refer to<br/>the respective documentation on how to install the<br/>drives.

CMOS Setup Utility - Copyright (C) 1984 - 2001 Award Software IDE Primary Master

| IDE HDD Auto-Detection                                | Press Enter                     | Item Help     |
|-------------------------------------------------------|---------------------------------|---------------|
| IDE Primary Master<br>Access Mode                     | Auto<br>Auto                    | Menu Level ►► |
| Capacity                                              | 13022 MB                        |               |
| Cylinder<br>Head<br>Precomp<br>Landing Zone<br>Sector | 25232<br>16<br>0<br>25231<br>63 |               |

↑↓→ ←:Move Enter:Select +/-/PU/PD:Value F10:Save ESC:Exit F1:General Help F5:Previous Values F6:Fail-Safe Defaults F7:Optimized Defaults

- Drive A / Drive B Select this field to the type(s) of floppy disk drive(s) installed in your system. The choices are: 360KB, 5.25 in. 1.2MB, 5.25 in. 720KB, 3.5 in. 1.44MB, 3.5 in. 2.88MB, 3.5 in. None
  - Video Select the type of primary video subsystem in your computer. The BIOS usually detects the correct video type automatically. The BIOS supports a secondary video subsystem, but you do not select it in setup.
  - Halt On During the power-on self-test (POST), the computer stops if the BIOS detects a hardware error. You can tell the BIOS to ignore certain errors during POST and continue the boot-up process.
  - **Base Memory** Typically 640KB. Also called conventional memory. The DOS operating system and conventional applications use this area.
- **Extended Memory** Above the 1MB boundary. Early IBM personal computers could not use memory above 1MB, but current PCs and their software can use extended memory.
  - Total Memory This option shows system memory capacity.

#### 4-6.3 Advanced BIOS Features

Advanced BIOS Features improves your system performance or sets up system features according to your preference.

Run the Advanced BIOS Features as follows:

1. Choose "Advanced BIOS Features" from the Main Menu and a screen with a list of options will appear:

| Virus Warning                   | Disabled | Item Help    |
|---------------------------------|----------|--------------|
| CPU L1 & L2 Cache               | Enabled  | Menu Level 🕨 |
| CPU L2 Cache ECC Checking       | Enabled  |              |
| Quick Power On Self Test        | Enabled  |              |
| First Boot Device               | Floppy   |              |
| Second Boot Device              | HDD-0    |              |
| Third Boot Device               | CDROM    |              |
| Boot Other Device               | Enabled  |              |
| Swap Floppy Drive               | Disabled |              |
| Boot Up Floppy Seek             | Enabled  |              |
| Boot Up NumLock Status          | On       |              |
| Typematic Rate Setting          | Disabled |              |
| imes Typematic Rate (Chars/Sec) | 6        |              |
| imes Typematic Delay (Msec)     | 250      |              |
| Security Option                 | Setup    |              |
| OS Select For DRAM > 64MB       | Non-OS2  |              |
| Video BIOS Shadow               | Enabled  |              |
|                                 |          |              |
|                                 |          |              |

CMOS Setup Utility - Copyright (C) 1984 - 2001 Award Software¤ Advanced BIOS Features

↑↓→ ←:Move Enter:Select +/-/PU/PD:Value F10:Save ESC:Exit F1:General Help¤ F5:Previous Values F6:Fail-Safe Defaults F7:Optimized Defaults

- Use one of the arrow keys to move between options and modify the selected options by using PgUp / PgDn / + / - keys. An explanation of the <F> keys follows:
- <F1>: "Help" gives options available for each item.
- <F5>: Get the previous values. These values are the values with which the user starts the current session.
- <F6>: Load all options with the BIOS default values.
- <F7>: Load all options with the Setup default values.
- Press <ESC> to return to the Main Menu when you finish setting up all items. The following item descriptions are provided as a quick guide to your setup.
  - Virus Warning When enabled, you receive a warning message if a program (specifically, a virus) attempts to write to the boot sector or the partition table of the hard disk drive.

You should then run an antivirus program. Keep in mind that this feature protects only the boot sector, not the entire hard drive.

NOTE: Many disk diagnostic programs that access the boot sector table can trigger the virus warning message. If you plan to run such a program, we recommend that you disable the virus warning.

CPU L1 & L2 Cache Cache memory is additional memory that is much faster than conventional DRAM (system memory). CPUs from 486-type up contain internal cache memory (L1), and most, but not all, modern PCs have additional (external) cache memory (L2). When the CPU requests data, the system transfers the requested data from the main DRAM into cache memory, for faster access by the CPU.

| CPU L2 Cache ECC<br>Checking             | When you select <i>Enabled</i> , it will speed up memory checking when the external cache contains ECC SRAMs.<br>The choices: Enabled; Disabled                                                                                                    |
|------------------------------------------|----------------------------------------------------------------------------------------------------|
| Quick Power On Self<br>Test              | Select Enabled to reduce the amount of time required to<br>run the power-on self-test (POST). A quick POST skips<br>certain steps. We recommend that you normally enable<br>quick POST.                                                                                                    |
| First/Second/Third/<br>Other Boot Device | The BIOS attempts to load the operating system from<br>the devices in the sequence selected in these items.<br>The choices: Floppy; LS/ZIP; HDD; SCSI; CDROM;<br>Disabled                                                                                                    |
| Swap Floppy Drive                        | When enabled, floppy drives A and B will be exchanging without any physical connection and modification on the cables.                                                                                                    |
| Boot Up Floppy Seek                      | When enabled, the BIOS tests (seeks) floppy drives<br>to determine whether they have 40 or 80 tracks. Only<br>360-KB floppy drives have 40 tracks; drives with<br>270KB, 1.2MB, and 1.44MB capacity all have 80<br>tracks. Because very few modern PCs have 40-track<br>floppy drives, we recommend that you set this field<br>to disabled to save time. |
| Boot Up NumLock<br>Status                | Toggle between On or Off to control the state of the NumLock key when the system boots. If On,                                                                                                    |

**Status** The NumLock key when the system boots. If On, the numeric keypad is in numeric mode. If off, the numeric keypad is in cursor control mode.

Typematic Rate SettingWhen Disabled, the following two items (Typematic Rate<br/>and Typematic Delay) are irrelevant. Keystroke repeats<br/>at a rate determined by the keyboard controller in your<br/>system.<br/>When Enabled, you can select a typematic rate and<br/>typematic delay.

Typematic Rate (CharsWhen the typematic rate setting is enabled, you can<br/>select a typematic rate (the rate at which character<br/>repeats when you hold down a key) of 6, 8, 10, 12,<br/>15, 20, 24, or 30 characters per second.

**Typematic Delay** Choices: 250; 500; 750; 1000. This option sets the **(Msec)** time interval for displaying the first and the second characters. If enabled, the time interval is optional.

Security Option If you have set a password, select whether the password is required every time the System boots, or only when you enter setup. The choices: system; setup

OS Select For DRAM > Select OS2 only if you are running OS/2 operating 64MB system with greater than 64MB of RAM on your system.

Video BIOS Shadow Performance will be improved by copying Video BIOS to Shadow RAM.

62

#### 4-6.4 Advanced Chipset Features

Advanced Chipset Features is used to modify the values of chipset buffers. These buffers control the system options.

Run the Advanced Chipset Features as follows:

1. Choose "Advanced Chipset Features" from the Main Menu and a list of option will appear:

CMOS Setup Utility - Copyright (C) 1984-2001 Award Software Advanced Chipset Features

| DRAM Colck/Drive Control   | Press Enter | Item Help    |
|----------------------------|-------------|--------------|
| • AGP & P2P Bridge Control | Press Enter | Menu Level 🕨 |
| CPU & PCI Bus Control      | Press Enter |              |
| Memory Hole                | Disabled    |              |
| System BIOS Cacheable      | Disabled    |              |
| Video RAM Cacheable        | Disabled    |              |
| Delay Prior to Thermal     | 16 Min      |              |
|                            |             |              |
|                            |             |              |
|                            |             |              |
|                            |             |              |

↑↓→ ←:Move Enter:Select +/-/PU/PD:Value F10:Save ESC:Exit F1:General Help F5:Previous Values F6:Fail-Safe Defaults F7:Optimized Defaults

- Use one of the arrow keys to move between options and modify the selected options by using PgUp / PgDn / + / - keys. An explanation of the <F> keys follows:
- <F1>: "Help" gives options available for each item.
- <F5>: Get the previous values. These values are the values with which the user starts the current session.
- <F6>: Load all options with the BIOS default values.
- <F7>: Load all options with the Setup default values.
- 3. Press <ESC> to return to the Main Menu when you finish setting up all items. The following item descriptions are provided as a quick guide to your setup.

#### **DRAM Clock/Drive Control**

When this option is chosen, the following item appears for user's configuration.

CMOS Setup Utility - Copyright (C) 1984-2001 Award Software DRAM Clock/Drive Control

| Current FSB Frequency        |            | Item Help    |
|------------------------------|------------|--------------|
| Current DRAM Frequency       |            | Menu Level 🕨 |
| DRAM Clock                   | By SPD     |              |
| DRAM Timing                  | By SPD     |              |
| × SDRAM CAS Latency          | 2          |              |
| ×Bank interleave             | Disabled   |              |
| × Precharge to Active(Trp)   | 3Т         |              |
| × Active to Precharge        | 6Т         |              |
| $\times$ Active to CMD(Trcd) | ЗТ         |              |
| × DRAM Command Rate          | 2T Command |              |
| DRAM Burst Len               | 4          |              |
| CPU read DRAM Mode           | Medium     |              |

↑↓→ ←:Move Enter:Select +/-/PU/PD:Value F10:Save ESC:Exit F1:General Help F5:Previous Values F6:Fail-Safe Defaults F7:Optimized Defaults

- \* Current FSB / DRAM This item is to show the current FSB / SDRAM Frequency Frequency.
  - \* DRAM Clock The value represents the performance parameters of the installed memory chips (DRAM). Do not change the value from the factory setting unless you install new memory that has a different performance rating.
  - \* **DRAM Timing** When this item Enabled, DRAM Timing is set by SPD.

SPD (Serial Presence Detect) is located on the memory modules, BIOS reads information coded in SPD during system boot up.

\* DRAM Command The choices: 1T Command; 2T Command. Rate

### AGP & P2P Bridge Control

When this option is chosen, the following item appears for user's configuration.

CMOS Setup Utility - Copyright (C) 1984-2001 Award Software AGP & P2P Bridge Control

| AGP Aperture Size     | 64M      | Item Help    |
|-----------------------|----------|--------------|
| AGP Mode              | 2X       | Menu Level 🕨 |
| AGP Driving Control   | Auto     |              |
| × AGP Driving Value   | DA       |              |
| AGP Fast Write        | Disabled |              |
| AGP Master 1 WS Write | Disabled |              |
| AGP Master 1 WS Read  | Disabled |              |
|                       |          |              |
|                       |          |              |

↑↓→←:Move Enter:Select +/-/PU/PD:Value F10:Save ESC:Exit F1:General Help F5:Previous Values F6:Fail-Safe Defaults F7:Optimized Defaults

| * AGP Aperture Size   | Series of options are available: 4, 8, 16, 32, 64, 128<br>or 256 MB. Memory mapped and graphics data<br>structures can reside in a Graphics Aperture. This<br>area is like a linear buffer. BIOS will automatically<br>report the starting address of this buffer to the O.S.<br>The default setting is 64MB. |
|-----------------------|----------------------------------------------------------------------------------------------------|
| * AGP Mode            | This item allows you to select AGP Mode.<br>The choices: 1X; 2X; 4X                                                                                                    |
| * AGP Driving Control | This item allows you to adjust the AGP driving force.<br>Choose Manual to key in a AGP Driving Value in the<br>next selection. This field is recommended to set in<br>Auto for avoiding any error in your system.<br>The choices: Manual; Auto                                                                |
| * AGP Driving Value   | This item allows you to adjust the AGP driving force.<br>The choices: Min=0000 ~ Max=00FF                                                                                                    |

| * AGP Fast Write           | This item will enable the AGP model into fast write<br>mode. If your graphics card does not support this<br>function, please do not enable this function. |
|----------------------------|----------------------------------------------------------------------------------------------------|
| * AGP Master 1 ws<br>write | Leave this field at default.                                                                                                    |
| * AGP Master 1 ws<br>read  | Leave this field at default.                                                                                                    |
|                            |                                                                                                    |

#### **CPU & PCI Bus Control**

When this option is chosen, the following item appears for user's configuration.

CMOS Setup Utility - Copyright (C) 1984-2001 Award Software CPU & PCI Bus Control

| CPU to PCI Write Buffer | Enabled | Item Help    |
|-------------------------|---------|--------------|
| PCI Master 0 WS Write   | Enabled | Menu Level 🕨 |
|                         |         |              |
|                         |         |              |
|                         |         |              |
|                         |         |              |
|                         |         |              |

↑↓→←:Move Enter:Select +/-/PU/PD:Value F10:Save ESC:Exit F1:General Help F5:Previous Values F6:Fail-Safe Defaults F7:Optimized Defaults

- \* CPU to PCI Write When this field is Enabled, writes from the CPU to Buffer the PCI bus are buffered, to compensate for the speed differences between the CPU and the PCI bus. When Disabled, the writes are not buffered and the CPU must wait until the write is complete before starting another write cycle. The choices: Enabled; Disabled
- \* PCI Master 0 WS When Enabled, writes to the PCI bus are executed Write with zero wait states.

The choices: Enabled, Disabled

#### 4-6.5 Integrated Peripherals

Integrated Peripherals option allows you to get some information inside your system when it is working.

Run the Integrated Peripherals as follows:

1. Choose "Integrated peripherals" from the Main Menu and a list of options will appear:

CMOS Setup Utility - Copyright (C) 1984-2001 Award Software¤ Integrated Peripherals

| ► VIA OnChip IDE Device                                                                                                    | Press Enter                                                                  | Item Help    |
|----------------------------------------------------------------------------------------------------|------------------------------------------------------------------------------|--------------|
| <ul> <li>VIA OnChip PCI Device</li> <li>SuperIO Device<br/>Init Display First<br/>OnChip USB Controller<br/>USB keyboard Support<br/>IDE HDD Block Mode</li> </ul> | Press Enter<br>Press Enter<br>PCI Slot<br>All Enabled<br>Disabled<br>Enabled | Menu Level 🕨 |

↑↓→←:Move Enter:Select +/-/PU/PD:Value F10:Save ESC:Exit F1:General Help<sup>□</sup> F5:Previous Values F6:Fail-Safe Defaults F7:Optimized Defaults

- Use one of the arrow keys to move between options and modify the selected options by using PgUp / PgDn / + / - keys. An explanation of the <F> keys follows:
- <F1>: "Help" gives options available for each item.
- <F5>: Get the previous values. These values are the values with which the user starts the current session.
- <F6>: Load all options with the BIOS default values.
- <F7>: Load all options with the Setup default values.
- Press <ESC> to return to the Main Menu when you finish setting up all items. The following item descriptions are provided as a quick guide to your setup.

### VIA Onchip IDE Device

When this option is chosen, the following item appears for user's configuration.

CMOS Setup Utility - Copyright (C) 1984-2001 Award Software VIA OnChip IDE Device

| OnChip IDE Channel0 Enable                                                                                                    | d Item Help         |
|----------------------------------------------------------------------------------------------------|---------------------|
| OnChip IDE Channel0EnableOnChip IDE Channel1EnableIDE Prefetch ModeEnablePrimary Master PIOAutoPrimary Slave PIOAutoSecondary Master PIOAutoPrimary Master UDMAAutoPrimary Slave UDMAAutoSecondary Master UDMAAutoSecondary Slave UDMAAutoSecondary Slave UDMAAutoSecondary Slave UDMAAutoSecondary Slave UDMAAutoSecondary Slave UDMAAuto | d Menu Level ≯<br>d |
| Secondary Master PIO Auto<br>Secondary Slave PIO Auto<br>Primary Master UDMA Auto<br>Primary Slave UDMA Auto<br>Secondary Master UDMA Auto<br>Secondary Slave UDMA Auto                                                                                                    |                     |

↑↓→←:Move Enter:Select +/-/PU/PD:Value F10:Save ESC:Exit F1:General Help F5:Previous Values F6:Fail-Safe Defaults F7:Optimized Defaults

\* On-Chip IDE channel The chipset contains a PCI IDE interface with 0/1 support from two IDE channels. Select Enabled to activate the first and/or the second IDE interface. Select Disabled to inactivate an interface if you install a primary and/or second addon IDE interface. The choices: Enabled; Disabled

\* IDE Prefetch Mode The on-board IDE drive supports IDE perfecting for faster drive accesses. If the IDE device doesn't support perfecting, set this field to Disabled. The choices: Enabled; Disabled

| * Primary<br>Master / Slave PlO<br>Secondary<br>Master / Slave PlO   | Choose Auto or Mode 0~4. The BIOS will detect the<br>HDD mode type automatically when you choose<br>Auto. You need to set to a lower mode than Auto<br>when your hard disk becomes unstable.<br>The choices: Auto; Mode 0; Mode 1; Mode 2; Mode<br>3; Mode 4                                  |
|----------------------------------------------------------------------|----------------------------------------------------------------------------------------------------|
| * Primary<br>Master / Slave UDMA<br>Secondary<br>Master / Slave UDMA | Ultra DMA33/66/100/133 implementation is possible<br>only if your IDE hard drive supports it, if the operat-<br>ing environment includes a DMA drive, and if your<br>system software supports Ultra DMA33/66/100/133.<br>Select "Auto" to enable BIOS support.<br>The choices: Auto; Disabled |

#### **VIA Onchip PCI Device**

When this option is chosen, the following item appears for user's configuration.

#### Phoenix - AwardBIOS CMOS Setup Utilit VIA OnChip PCI Device

| VIA-3068 MC97 Modem Disabled<br>VIA-3043 Onchip LAN (Optional) Enabled<br>Onboard LAN Boot ROM (Optional) Disabled | VIA-3058 AC97 Audio                                                                                             | Auto                            | Item Help |
|----------------------------------------------------------------------------------------------------|----------------------------------------------------------------------------------------------------|---------------------------------|-----------|
|                                                                                                    | VIA-3068 MC97 Modem<br>VIA-3068 MC97 Modem<br>VIA-3043 Onchip LAN (Optional)<br>Onboard LAN Boot ROM (Optional) | Disabled<br>Enabled<br>Disabled |           |

 ↑↓→←: Move Enter: Select
 +/-/PU/PD: Value
 F10: Save
 Esc: Exit
 F1: General Helf

 F5: Previous Values
 F6: Fail-Safe Defaults
 F7: Optimized Defaults
 F7: Optimized Defaults

- \* VIA-3058 AC'97 Select "Disabled" to use the on-chip audio capability of Audio your system. Most of the field do not appear when this field is "Disabled", for user who wants to use add-on sound card, this item must be disabled.
- \* VIA-3068 MC97 This option allows you to decide to enable/disable Modem the Onchip Modem. The choices: Auto: Disabled

(Optional) VIA-3043 This is an option for a mainboard with LAN on board. Onchip LAN It allows you to enable/disable the Onchip LAN.

(Optional) Onchip LAN If the "VIA-3043 Onchip LAN is enabled, this option Boot ROM allows you to enable/disable the Onchip LAN.

### VIA Super IO Device

When this option is chosen, the following item appears for user's configuration.

CMOS Setup Utility - Copyright (C) 1984-2001 Award Software VIA SuperIO Device

| Onboard FDC Controller | Enabled  | Item Help    |
|------------------------|----------|--------------|
| Onboard Serial Port 1  | Auto     | Menu Level 🕨 |
| Onboard Serial Port 2  | Auto     |              |
| UART Mode Select       | Normal   |              |
| xUR2 Duplex Mode       | Half     |              |
| Onboard Parallel Port  | 378/IRQ7 |              |
| Parallel Port Mode     | SPP      |              |
| X ECP Mode Use DMA     | 3        |              |
| Game Port Address      | 201      |              |
| Midi Port Address      | 330      |              |
| Midi Port IRQ          | 10       |              |
|                        |          |              |
|                        |          |              |

↑↓→←:Move Enter:Select +/-/PU/PD:Value F10:Save ESC:Exit F1:General Help F5:Previous Values F6:Fail-Safe Defaults F7:Optimized Defaults

\* Onboard FDC Select Enabled if your system has a floppy drive controller (FDC) installing in the system board and you want to use it. If you install add-in FDC or the system has no floppy drive, select Disabled in this field.

The choices: Enabled; Disabled

| * Onboard Serial<br>Port 1 / Port 2 | Select a logical COM port name and matching<br>address for the first and second serial ports.<br>Select an address and corresponding interrupt<br>for the first and second serial ports.<br>Choices: Disabled; Auto; 3F8/IRQ4;<br>2F8/IRQ3;3E8/IRQ4; 2E8/IRQ3               |
|-------------------------------------|----------------------------------------------------------------------------------------------------|
| * UART Mode Select                  | The second serial port on your system may offer<br>a variety of infrared port modes. Click here for a<br>description of various modes. (Click your<br>browser's Back button, or your right mouse<br>button, to return to this page.)<br>The choices: Standard; HPSIR; ASKIR |
| * UR2 Duplex Mode                   | This item allows you to select the IR half / full duplex function.<br>The choices: Half; Full                                                                                                    |
| * Onboard Parallel Port             | This item allows you to determine onboard parallel<br>port controller I/O address setting.<br>The choices: 378H/IRQ7; 278H/IRQ5; 3BC/IRQ7;<br>Disabled                                                                                                    |
| * Parallel Port Mode                | Select an operating mode for the on-board parallel<br>(printer) port. Select Normal, Compatible, or SPP<br>unless you are certain your hardware and software<br>both support one of the other available modes.<br>Choices: SPP; EPP; ECP; ECP+EPP                           |
| * ECP Mode Use DMA                  | Select a DMA channel for the port when you choose<br>ECP or ECP+EPP mode for the Parallel Port Mode.<br>Choices: 1; 3                                                                                                    |
| * Game Port Address                 | This item allows you to select the Game Port<br>Address.<br>The choices: Disabled, 201, 209                                                                                                    |
| * MIDI Port Address                 | Select a DMA channel for the parallel port for use<br>during ECP mode.<br>The choices: Disabled, 330, 300                                                                                                    |
| * MIDI Port IRQ                     | This item allows you to select the MIDI Port IRQ.<br>The choices: 5, 10                                                                                                    |

| Init Display First         | Initialize the AGP video display before initializing any<br>other display device on the system. Thus the AGP<br>display becomes the primary display.                                                                                                    |
|----------------------------|----------------------------------------------------------------------------------------------------|
| OnChip USB Control-<br>ler | Select Enabled if your system contains a Universal Serial Bus (USB) controller and you have USB peripherals.                                                                                                    |
| USB Keyboard Sup-<br>port  | Select Enabled if your system contains a Universal<br>Serial Bus (USB) controller and you have a USB<br>keyboard.                                                                                                    |
| IDE HDD Block Mode         | Block mode is also called block transfer, multiple<br>commands, or multiple sector read/write. If your IDE<br>hard drive supports block mode (most new drives<br>do), select Enabled for automatic detection of the<br>optimal number of block read/write per sector the<br>drive can support.<br>The choices: Enabled; Disabled |

#### 4-6.6 Power Management Setup

Power Management Setup allows you to set the system's power saving functions.

Run the Power Management Setup as follows:

1. Choose "Power Management Setup" from the Main Menu and a list of options will appear:

CMOS Setup Utility - Copyright (C) 1984-2001 Award Software¤ Power Management Setup

| ACPI Function               | Enabled        | Item Help  |   |
|-----------------------------|----------------|------------|---|
| ACPI Suspend Type           | S1(POS)        | Menu Level | • |
| Power Management Option     | User Define    |            |   |
| HDD Power Down              | Disabled       |            |   |
| Suspend Mode                | Disabled       |            |   |
| Video Off Option            | Suspend->Off   |            |   |
| Video Off Method            | V/H SYNC+Blank |            |   |
| MODEM Use IRQ               | 3              |            |   |
| Soft-Off by PWRBTN          | Instant-Off    |            |   |
| PWRON After PWR-Fail        | Off            |            |   |
| ▶ IRQ/Event Activity Detect | Press Enter    |            |   |
|                             |                |            |   |
|                             |                |            |   |

↑↓→ ←:Move Enter:Select +/-/PU/PD:Value F10:Save ESC:Exit F1:General Help¤ F5:Previous Values F6:Fail-Safe Defaults F7:Optimized Defaults

- Use one of the arrow keys to move between options and modify the selected options by using PgUp / PgDn / + / - keys. An explanation of the <F> keys follows:
- <F1>: "Help" gives options available for each item.
- <F5>: Get the previous values. These values are the values with which the user starts the current session.
- <F6>: Load all options with the BIOS default values.
- <F7>: Load all options with the Setup default values.
- 3. Press <ESC> to return to the Main Menu when you finish setting up all items. The following item descriptions are provided as a quick guide to your setup.

- ACPI Function Select Enabled only if your computer's operating system supports the Advanced Configuration and Power Interface (ACPI) specification. Currently, Windows NT 5.0 supports ACPI.
- ACPI Suspend Type This item fixes the ACPI suspend type to S1 (Power On Suspend).

 Power Management
 This option allows you to select the type (or degree)

 Option
 of power saving for Doze, Standby, and Suspend modes.

 This table describes each power management mode:

| Max Saving  | Maximum power savings. Only Available for SL CPUs.<br>Inactivity period is 1 minute in each mode. |
|-------------|---------------------------------------------------------------------------------------------------|
| User Define | Set each mode individually. Select time-out period in the section for each mode stated below.     |
| Min Saving  | Minimum power savings. Inactivity period is 1 hour in each mode (except the hard drive).          |

- HDD Power Down When enabled and after the set time of system inactivity, the hard disk drive will be powered down while all other devices remain active.
  - Suspend Mode After the selected period of system inactivity, the chipset enters a hardware suspend mode, stopping the CPU clock and possibly causing other system devices to enter power management modes. When the Power management Option is "User Define", the choices of this item are: Disabled; 1 min; 2 min; 4 min; 8 min; 10 min; 20 min; 40 min; 1 hour
  - Video Off Option When enabled, this feature allows the VGA adapter to operate in a power saving mode.
| Always On      | Monitor will remain on during power saving modes.                       |
|----------------|-------------------------------------------------------------------------|
| Suspend> Off   | Monitor blanked when the systems enters the Suspend mode.               |
| All Modes> Off | Monitor blanked when the system enters either Suspend or Standby modes. |

Video Off Method This determines the manner by which the monitor is blanked.

| V/H SYNC + Blank | This selection will cause the system to turn off the vertical<br>and horizontal synchronization ports and write blanks to the<br>video buffer.                                        |
|------------------|----------------------------------------------------------------------------------------------------|
| Blank Screen     | This option only writes blanks to the video buffer.                                                                                                    |
| DPMS Supports    | Select this option if you monitor supports the Display Power<br>Management Signaling (DPMS) standard of the Video Elect-<br>ronics Standards to select video power management values. |

- MODEM Use IRQ Name the interrupt request (IRQ) line assigned to the modem (if any) on your system. Activity of the selected IRQ always awakens the system. The choices: 3; 4; 5; 7; 9; 10; 11; NA.
- **Soft-Off by PWRBTN** When Enabled, turning the system off by pressing the on/off button places the system in a very low-power-usage state.
  - **PWRON After PWR-** This item is to set the mode to power on when power **Fail** resumes after power fails.

Choices: Off (default); On; Former Sts

## **IRQ/Event Activity Detect**

When this option is chosen, the following item appears for user's configuration.

CMOS Setup Utility - Copyright (C) 1984-2001 Award Software IRQ/Event Activity Detect

| VGA                      | OFF         | Item Help    |
|--------------------------|-------------|--------------|
| LPT & COM                | LPT/COM     | Menu Level 🕨 |
| HDD & FDD                | ON          |              |
| PCI Master               | OFF         |              |
| PowerOn by PCI Card      | Disabled    |              |
| Modem Ring Resume        | Disabled    |              |
| RTC Alarm Resume         | Disabled    |              |
| × Date (of Month)        | 0           |              |
| ×Resume (hh:mm:ss)       | 0 0 0       |              |
| IRQs Activity Monitoring | Press Enter |              |
|                          |             |              |
|                          |             |              |
|                          |             |              |

↑↓→←:Move Enter:Select +/-/PU/PD:Value F10:Save ESC:Exit F1:General Help F5:Previous Values F6:Fail-Safe Defaults F7:Optimized Defaults

- \* VGA When Enabled, you can set the VGA awakens the system
- \* LPT & COM When LPT & COM is ON, any activity from one of the listed system peripheral devices or IRQs wakes up the system.
- \* HDD & FDD When HDD & FDD is ON, any activity from one of the listed system peripheral devices wakes up the system.
- \* PCI Master When PCI Master is ON, any activity from one of the listed system peripheral devices wakes up the system.

| PowerOn by PCI Card | This item allows system wake up by PCI Device. |
|---------------------|------------------------------------------------|
|---------------------|------------------------------------------------|

- \* Modem Ring Resume An input signal on the serial Ring Indicator (RI) Line (in other words, an incoming call on the modem) Awakens the system from a soft off state.
  - \* **RTC Alarm Resume** When Enabled, you can set the data and time at which the RTC (Real Time Clock) alarm awakens the system from suspend mode. The choices: Disabled (default); Enabled
    - \* Date (of Month) Set a certain date when RTC Alarm Resume option is Enabled to awaken the system. This option is concurrent with Resume Time option.
    - \* **Resume Time (hh:** Set a certain time when RTC Alarm Resume **mm:ss)** option is Enabled to awaken the system. This option is concurrent with Date option.

# \* IRQ Activity Monitoring

When this option is chosen, the following item appears for user's configuration.

CMOS Setup Utility - Copyright (C) 1984-2001 Award Software IRQ Activity Monitoring

| Primary INTR         | ON       | Item Help    |
|----------------------|----------|--------------|
| IRQ-3 (COM2)         | Enabled  | Menu Level 🕨 |
| IRQ-4 (COM1)         | Enabled  |              |
| IRQ-5 (LPT2)         | Enabled  |              |
| IRQ-6 (Floppy Disk)  | Enabled  |              |
| IRQ-7 (LPT1)         | Enabled  |              |
| IRQ-8 (RTC Alarm)    | Disabled |              |
| IRQ-9 (IRQ2 Redir)   | Disabled |              |
| IRQ-10 (Reserved)    | Disabled |              |
| IRQ-11 (Reserved)    | Disabled |              |
| IRQ-12 (PS/2 Mouse)  | Enabled  |              |
| IRQ 13 (Coprocessor) | Disabled |              |
| IRQ 14 (Hard Disk)   | Enabled  |              |
| IRQ 15 (Reserved)    | Disabled |              |
|                      |          |              |
|                      |          |              |

↑↓→←:Move Enter:Select +/-/PU/PD:Value F10:Save ESC:Exit F1:General Help F5:Previous Values F6:Fail-Safe Defaults F7:Optimized Defaults

IRQ Activity Monitor-Ing which can be exempted much as the COM ports and LPT ports above can. When an I/O device wants to gain the attention of the operating system, it signals this by causing an IRQ to occur. When the operating system is ready to respond to the request, it interrupts itself and performs the service. When set On, activity will neither prevent the system from going into a power management mode nor awaken it.

# 4-6.7 PNP / PCI Configuration

PNP/PCI Configuration allows you to modify the system's power saving functions.

Run the PNP/PCI Configuration as follows:

1. Choose "PNP/PCI Configuration" from the Main Menu and a screen with a list of options will appear:

| PNP OS Installed                                 | No                         | Item Help                  |  |
|--------------------------------------------------|----------------------------|----------------------------|--|
| Reset Configuration Data                         | Disabled                   |                            |  |
| Resources Controlled by<br>X IRQ Resources       | Auto(ESCD)<br>Press Enter  |                            |  |
| PCI/VGA Palette Snoop                            | Disabled<br>Enabled        |                            |  |
| Assign IRQ for USB                               | Enabled                    |                            |  |
| PCI Slot1 IRQ Assigned<br>PCI Slot2 IRO Assigned | Auto                       |                            |  |
| PCI Slot3 IRQ Assigned                           | Auto                       |                            |  |
|                                                  |                            |                            |  |
|                                                  |                            |                            |  |
| <b>↑↓→</b> ←: Move Enter: Select                 | +/-/PU/PD: Value F10: Save | Esc: Exit F1: General Helf |  |
| F5: Previous Values                              | F6: Fail-Safe Defaults     | F7: Optimized Defaults     |  |

#### Phoenix - AwardBIOS CMOS Setup Utility PnP PCI Configurations

- Use one of the arrow keys to move between options and modify the selected options by using PgUp / PgDn / + / - keys. An explanation of the <F> keys follows:
- <F1>: "Help" gives options available for each item.
- <F5>: Get the previous values. These values are the values with which the user starts the current session.
- <F6>: Load all options with the BIOS default values.
- <F7>: Load all options with the Setup default values.
- 3. Press <ESC> to return to the Main Menu when you finish setting up all items. The following item descriptions are provided as a quick guide to your setup.

**PNP OS Installed** Select Yes if the system operating environment is Plug-and-Play aware (e.g., Windows95).

**NOTE:** BIOS will automatically disable all PnP resources except the boot device card when you select Yes on Non-PnP operating system.

Reset Configuration Normally, you leave this Disabled. Select Enabled to reset Extended System Configuration Data (ESCD), when you exit Setup if you have installed a new add-on and the system reconfiguration has caused such a serious conflict that the operating system cannot boot.

- Resource Controlled The Plug and Play Award BIOS can automatically By configure all the boot and Plug and Play-compatible devices. If you select *Auto*, all the interrupt request (IRQ) and DMA assignment fields will not appear, as the BIOS automatically assigns them. If you select Manual, the IRQ Resources item will appear for your configuration (see below).
  - IRQ RESOURCES Press Enter. Please refer to the list below:

CMOS Setup Utility - Copyright (C) 1984 - 2001 Award Software IRQ Resources

| IRQ-3 assigned to  | PCI Device | Item Help    |
|--------------------|------------|--------------|
| IRQ-4 assigned to  | PCI Device | Menu Level 🕨 |
| IRQ-5 assigned to  | PCI Device |              |
| IRQ-7 assigned to  | PCI Device |              |
| IRQ-9 assigned to  | PCI Device |              |
| IRQ-10 assigned to | PCI Device |              |
| IRQ-11 assigned to | PCI Device |              |
| IRQ-12 assigned to | PCI Device |              |
| IRQ-14 assigned to | PCI Device |              |
| IRQ-15 assigned to | PCI Device |              |
|                    |            |              |
|                    |            |              |
|                    |            |              |
|                    |            |              |
|                    |            |              |
|                    |            |              |

<sup>↑↓→←:</sup>Move Enter:Select +/-/PU/PD:Value F10:Save ESC:Exit F1:General Help F5:Previous Values F6:Fail-Safe Defaults F7:Optimized Defaults

| PCI/VGA Palette Snoop | • This option allows the BIOS to preview VGA status, |  |
|-----------------------|------------------------------------------------------|--|
|                       | and to modify the information delivered from the     |  |
|                       | feature Connector of the VGA card to MPEG card.      |  |
|                       | This option can solve the display inversion to black |  |
|                       | after you have used MPEG card.                       |  |

- Assign IRQ for VGA Select *Enabled* if you system has a VGA controller and you have one or more VGA devices connected. If you are not using your system's VGA controller, select *Disabled* to free the IRQ resource.
- Assign IRQ for USB Select *Enabled* if you system has a USB controller and you have one or more USB devices connected. If you are not using your system's USB controller, select *Disabled* to free the IRQ resource.
  - PCI I slot1/2/3 IRQ This item is to set the IRQ for PCI Slot1/2/3. Default Assigned is "Auto".

Choices: Auto (default); 3;4;5;7;9;10;11;12;14;15

# 4-6.8 SmartDoc Anti-burn Shield (PC Health status)

This section helps you to get more information about your system including CPU temperature, FAN speed and voltage. It is recommended that you contact your mainboard supplier to get proper values about the setting of the CPU temperature.

Run the "SmartDoc Anti-burn Shield" as follows:

1. Choose "SmartDoc Anti-burn Shield" from the Main Menu and a screen with a list of options will appear:

| CPU Vcore    | 0   | 1.72V     | Item Help    |
|--------------|-----|-----------|--------------|
| DDR DIMM     | 1   | 2.46V     | Menu Level 🕨 |
| 3.3V         | 2   | 3.13V     |              |
| +5V          | 3   | 5.02V     |              |
| +12V         | 4   | 11.71V    |              |
| -12V         | 5   | (-)11.78V |              |
| -5V          | 6   | (-)4.95V  |              |
| 5VSB         | 7   | 5.05V     |              |
| Voltage Batt | ery | 3.16V     |              |
| Temperature  | e 1 | 35°C      |              |
| Temperature  | 2   | (-) 55°C  |              |
| Fan 1 Speed  |     | 4560 RPM  |              |
| Fan 2 Speed  |     | 0 RPM     |              |
|              |     |           |              |
|              |     |           |              |
|              |     |           |              |
|              |     |           |              |

CMOS Setup Utility - Copyright (C) 1984-2001 Award Software SmartDOC Anti-Burn shield

↑↓→ ← :Move Enter:Select +/-/PU/PD:Value F10:Save ESC:Exit F1:General Help¤ F5: Previous Values F6: Fail-Safe Defaults F7: Optimized Defaults

- Use one of the arrow keys to move between options and modify the selected options by using PgUp / PgDn / + / - keys.
- <F1>: "Help" gives options available for each item.
- <F5>: Get the previous values. These values are the values with which the user starts the current session.
- <F6>: Load all options with the BIOS default values.
- <F7>: Load all options with the Setup default values.
- Press <ESC> to return to the Main Menu when you finish setting up all items. The following item descriptions are provided as a quick guide to your setup.

CPU Vcore Shows CPU core actual voltage value.

**DDR DIMM** Shows DDR DIMM actual voltage value.

**3.3V**, **+5V**, **+12V**, **-12V**, Shows actual voltage value of all these default volt-**-5V**, **5VSB** age value on board.

Voltage Battery Shows voltage value of the battery on board.

- Temperature 1/2 Shows current system and CPU temperatures.
  - FAN 1/2 Speed These fields display the current speed of the CPU / System fan.

# 4-6.9 Frequency / Voltage Control

Run the "Frequency / Voltage Control" as following:

1. Choose "Frequency / Voltage Control" from the Main Menu and a screen with a list of options will appear:

CMOS Setup Utility - Copyright (C) 1984-2001 Award Software Frequency / Voltage Control

| AGP Vcore Select                     | 1.5V                           | Item Help    |
|--------------------------------------|--------------------------------|--------------|
| DIMM Vcore Select<br>CPU Clock Ratio | 2.5V<br>10X<br>Enabled         | Menu Level ▶ |
| Spread Spectrum<br>CPU Clock         | Disabled<br>100 MHz<br>Default |              |
| A Use CFU Linear Freq                | Delaut                         |              |
|                                      |                                |              |

↑↓→←:Move Enter:Select +/-/PU/PD:Value F10:Save ESC:Exit F1:General Help F5:Previous Values F6:Fail-Safe Defaults F7:Optimized Defaults

- Use one of the arrow keys to move between options and modify the selected options by using PgUp / PgDn / + / - keys.
- <F1>: "Help" gives options available for each item.
- <F5>: Get the previous values. These values are the values with which the user starts the current session.
- <F6>: Load all options with the BIOS default values.
- <F7>: Load all options with the Setup default values.
- Press <ESC> to return to the Main Menu when you finish setting up all items. The following item descriptions are provided as a quick guide to your setup.

- **AGP Vcore** This items allows users to adjust AGP Vcore in the **Select** range of 1.5V to 1.8V in 0.1V stepping.
- **DIMM Vcore** This items allows users to adjust DIMM Vcore. **Select** Choices: 2.5V; 2.6V
  - **CPU Clock** This items allows users to adjust CPU clock ratio. **Ratio** Choices: 10X ~ 24X in 1 unit stepping.

Auto Detect To reduce the occurrence of electromagnetic inter-DIMM/PCI CLK ference (EMI), the BIOS detects the presence or absence of components in DIMM and PCI slots and turns off system clock generator pulses to empty slots.

- Spread Spetrum When the system clock generator pulses, the extreme values of the pulse generate excess EMI. Enabling pulse spectrum spread modulation changes the extreme values from spikes to flat curves, thus reducing EMI. This benefit may in some cases be outweighed by problems with timing-critical devices, such as a clock-sensitive SCSI device.
  - **CPU Clock** This items allows users to adjust CPU frequency by Linear Mode(in 1 unit Stepping) only.
- Use CPU Linear Freq This item is to set the mode to adjust the CPU Clock by BIOS. Choices: Default; Use Linear

# 4-6.10 Load Optimized Defaults

When you press <Enter> on this item, you will get a confirmation dialog box with a message similar to:

```
" Load Optimized Defaults (Y / N) ? N "
```

CMOS Setup Utility - Copyright (C) 1984 - 2001 Award Software

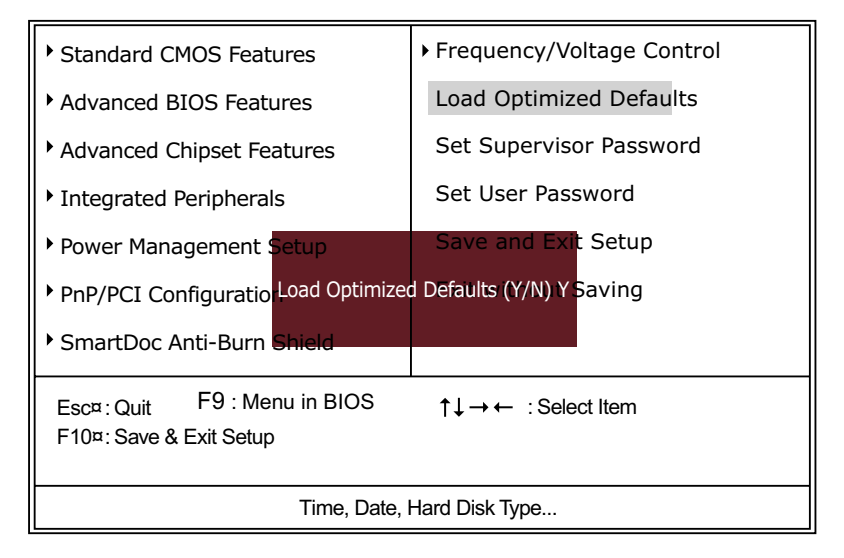

"Y" is for "Yes", and "N" is for "No".

Pressing "Y" loads the BIOS Optimized default values to restore the BIOS to its original status.

# 4-6.11 SET SUPERVISOR / USER PASSWORD

These two options allow you to set your system passwords. Normally, the supervisor has a higher priority to change the CMOS setup option than the users. The way to set up the passwords for both Supervisor and Users are as follows:

1. Choose "Change Password" in the Main Menu and press <Enter>. Then following message appears:

#### "Enter Password : "

- 2. The first time you run this option, enter your password up to 8 characters and press <Enter>. (The screen does not display the entered characters.)
- 3. After you enter the password, the following message appears prompting you to confirm the password:

#### "Confirm Password : "

- 4. Enter the same password "exactly" the same as you have just typed to confirm the password and press <Enter>.
- 5. Move the cursor to Save & Exit Setup to save the password.
- 6. If you need to delete the password entered before, choose the Supervisor Password and press <Enter>. It will delete the password that you have entered before.
- Move the cursor to Save & Exit Setup to save the option you have just configured; otherwise the old password will still be there the next time you turn your system on.
- 8. Press <Enter> to exit to the Main Menu.

**NOTE:** If you forget or lose the password, the only way to access the system is to clear the CMOS RAM. All setup informations will be lost and you need to run the BIOS setup program again.

# 4-6.12 SAVE & EXIT SETUP

SAVE & EXIT SETUP allows you to save all modifications you have specified into the CMOS memory. Highlight this option on the Main Menu and the following message appears:

"SAVE to CMOS and EXIT (Y/N) ? Y "

"Y" is for "Yes", and "N" is for "No". Press <Enter> key to save the configuration changes.

## 4-6.13 EXIT WITHOUT SAVING

EXIT WITHOUT SAVING option allows you to exit the Setup Utility without saving the modifications that you have specified. Highlight this option on the Main Menu and the following message appears:

"Quit Without Saving (Y/N) ? N "

"Y" is for "Yes", and "N" is for "No".

You may change the prompt to "Y" and press <Enter> key to leave this option .